## Ver 1.1

# 施設予約システム 操作マニュアル

利用者画面編

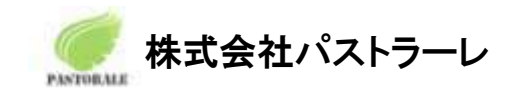

## <u>目次</u>

| 1.利用者画面                             | 2  |
|-------------------------------------|----|
| 1-1.利用登録                            | 3  |
| <b>1-2.</b> ログイン                    | 6  |
| <b>1-3.</b> 空き状況の確認                 | 7  |
| <b>1-3-1.</b> 施設の予約申し込み             | 9  |
| 1-3-2.抽選施設一覧                        | 11 |
| <b>1-3-3.</b> 申込みの確認・取消             | 12 |
| <b>1-3-4.</b> 施設使用料のお支払い(キャッシュレス決済) | 13 |
| 1-3-5.抽選申込みの確認                      | 14 |
| <b>1-3-6.</b> パスワード変更               | 14 |
| <b>1-3-7.</b> メールアドレス変更             | 15 |
| 1-4.催事案内                            | 15 |
| <b>1-5.</b> 施設のご案内                  | 17 |
| <b>1-6.</b> ご利用の手引き                 | 17 |
| <b>1-7.</b> お知らせ                    |    |
| <b>1-8.</b> 利用規約                    | 19 |
| <b>1-9.</b> 個人情報保護方針                | 20 |
| 1-10. 特定商取引法に基づく表記                  | 21 |

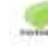

## 1.利用者画面

利用者画面の各メニューについてご説明いたします。

- 1. 利用登録
- 2. ログイン
- 3. 空き状況の確認
- 4. 抽選施設一覧
- 5. 催事案内
- 6. 施設のご案内
- 7. ご利用の手引き
- 8. お知らせ
- 9. 利用規約
- 10. 個人情報保護方針
- 11. 特定商取引法に基づく表記

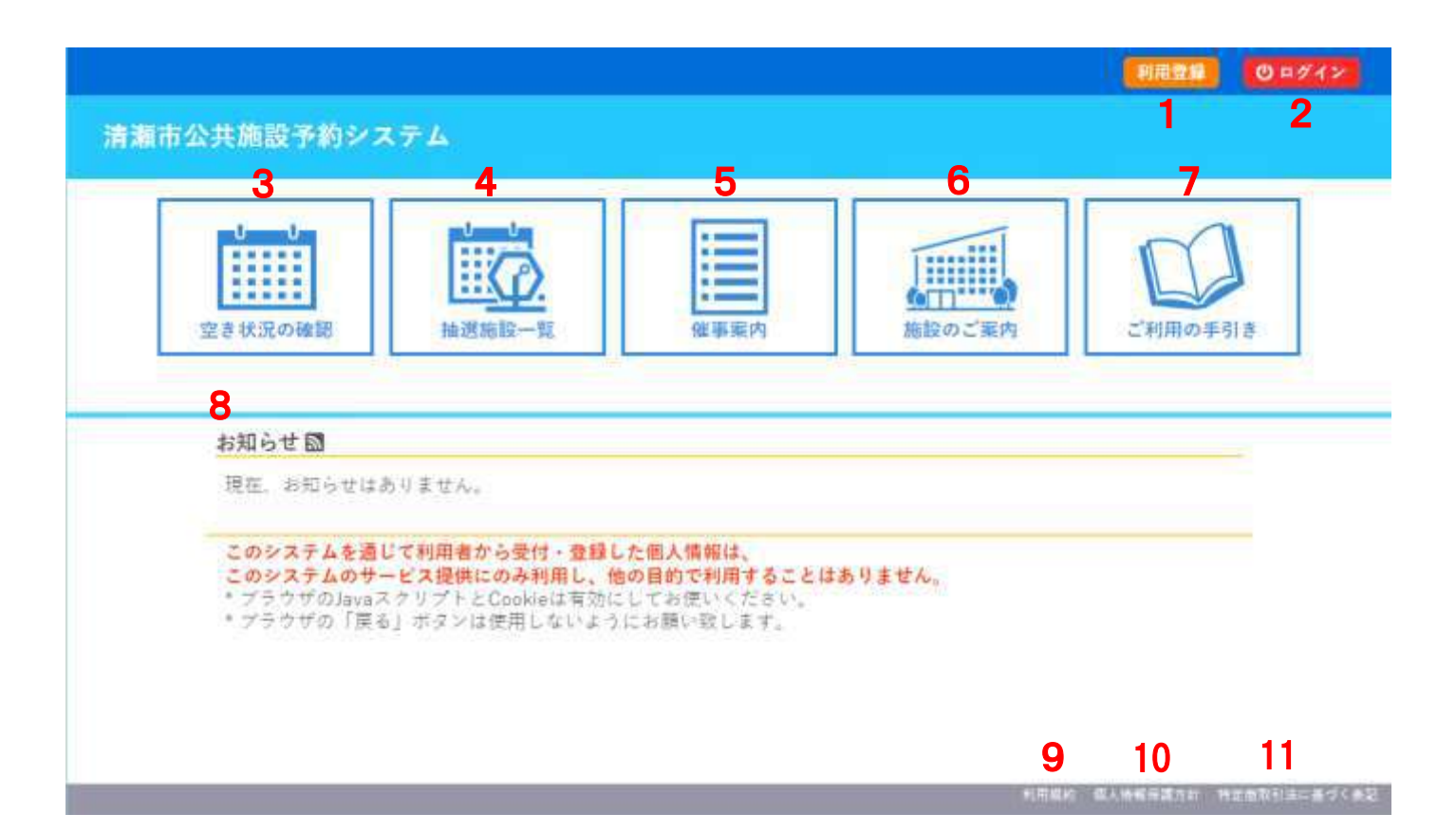

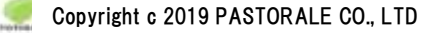

~ 施設予約システム ~

## 1-1.利用登録

①利用規約をお読みの上、画面下部の「同意する」をクリックします。

| RALE          | 公共施設予約                                                                         | システム - デモ                                                            | サイト-利用者                                            |                                |                      |
|---------------|--------------------------------------------------------------------------------|----------------------------------------------------------------------|----------------------------------------------------|--------------------------------|----------------------|
| ~             | ご利用の手引き                                                                        | よくあるご質問                                                              |                                                    |                                |                      |
| 利用            | 規約確認                                                                           | 1                                                                    |                                                    |                                |                      |
| 利用            | 規約をお読みの上、                                                                      | 利用登録をお申込す                                                            | る場合は「同意する」ボタ                                       | ンを押してください。                     |                      |
| Carto         |                                                                                | 施                                                                    | 設予約システム利用規                                         | 的(例)                           |                      |
| まうし<br>(例)    | - <u>TEST</u><br>あああこの規約は、 /<br>ら約を行うことができ<br>いて必要な事項を定め<br>) <b>第2条(利用規約の</b> | ペソコン、携帯電話、<br>5 る施設予約システ♪<br>5 るものです。<br><b>同意</b> )                 | スマートフォン等の機器<br>(以下「本システム」と                         | E使用することにより、施設<br>Nう。)の利用者登録及びシ | の抽選申し込み、<br>ステムの利用につ |
| 1<br>2<br>(例) | ・本システムを利用し<br>ステムは、本規約の<br>・本システムを利用さ<br>合は、本システムを<br>第3条(施設規則等の)              | 、て施設の予約等の引<br>の同意を前提としてす<br>された方は、本規約に<br>1利用いただくことに<br><b>の遵守</b> ) | 続きを行うためには、本<br>ービスを提供します。<br>同意したものと見なされ<br>できません。 | 見約に同意していただくこと<br>ます。理由に関わらず本規約 | が必要です。本シ<br>に同意できない場 |
| 20193         | 利用申請した施設の                                                                      | の利用及び当該利用に                                                           | 係る使用料又は利用料金                                        | の支払手続等に当たっては、                  | 当該施設の関係規             |
|               |                                                                                |                                                                      | MEL-JANA MELT                                      |                                |                      |

#### ②登録する利用者の情報を入力します。

#### ※√は入力必須項目です

#### ③必要項目を入力が完了したら「確認」ボタンをクリックします。

登録する利用者の情報を入力してください。

❷は、入力必須項目です。

|      |         | 使用者名       | 等           |  |
|------|---------|------------|-------------|--|
| 地域区分 | ◎市内 ○市外 |            |             |  |
|      |         | 使用者        |             |  |
| 氏名📀  |         |            | (団体の場合は団体名) |  |
| かな🤣  |         |            |             |  |
|      |         | 代表者        |             |  |
| 氏名   |         | (団体の場合     | のみ)         |  |
| かな   |         |            |             |  |
|      |         | 担当者        |             |  |
| 氏名   |         | ]          |             |  |
| かな   |         |            |             |  |
| 郵便番号 | (4      | 半角数字) 住所検索 |             |  |
| 住所   |         |            |             |  |
| 建物名等 |         |            |             |  |
| 連絡先  |         | (半角数字)     |             |  |
| 連絡先2 |         | (半角数字)     |             |  |

| 郵便番号♥                      | - (半角数字) 住所検索                                                                                                    |
|----------------------------|----------------------------------------------------------------------------------------------------|
| 住所🕗                        |                                                                                                    |
| 建物名等                       |                                                                                                    |
| 連絡先♥                       | - (半角数字)                                                                                                    |
| 緊急連絡先                      | - (半角数字)                                                                                                    |
| メールアドレスの                   |                                                                                                    |
| メールアドレス<br>(確認用)⊘          |                                                                                                    |
| メール送信指定                    | ○送信しない ◉送信する                                                                                                    |
| 生年月日😎                      | 日                                                                                                    |
| 使用者区分を選択して<br>ください♡        | ○個人○団体                                                                                                    |
| 3域市民センターに [1<br>カー場団体登録申請書 | 【内山サッカー場団体とは】<br>清瀬内山運動公園サッカー場をご利用の方は団体登録が必要です。<br>サッカー場団体登録申請書] [登録者名簿(10名以上で構成)] [身分証明書] をお持ちの上ご申請ください<br>「及び利用者名簿は下宿地域市民センターホームページ(下記URL)よりダウンロードまたは窓口にございます<br>https://kiyose-sports.com/guide/<br>詳しくは下宿地域市民センターまでお問い合わせください。<br>「E: 042-493-4033(8:30~22:00)月曜休館 |

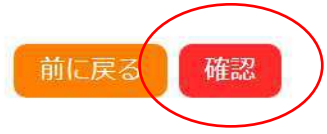

## ④内容を確認し「登録」ボタンをクリックします。

|                   | 利用素名等             |  |
|-------------------|-------------------|--|
| 101403.57         | 10.A              |  |
| 利用者認分             | 個人                |  |
|                   | 1.01.0            |  |
| 15.6              | マニュアル作成           |  |
| 11-12             | 泉に中あるさくせい         |  |
|                   | (LAE              |  |
| 8.6               |                   |  |
| 615               |                   |  |
|                   | 10.9.4            |  |
| 然格                |                   |  |
| 0.0               |                   |  |
| 18.76             |                   |  |
| 建物式带              |                   |  |
|                   | 連絡先等              |  |
| <br>1004          | 222 - 1234        |  |
| 18.70             | ###+###331        |  |
| interio m         |                   |  |
| it IN N           | 000 - 1111 - 2222 |  |
| MAGNE             |                   |  |
| X-4781-3          |                   |  |
| A - A DESIGNATION | 497.5             |  |

#### ⑤登録したメールアドレスにメールが送られます。

| 利用登録申し込み                              |                                      |  |
|---------------------------------------|--------------------------------------|--|
| 入力していただいたメールアドレス<br>メールに記載されているURLをクリ | に確認のメールを送信しました。<br>ックしてお申込を完了してください。 |  |
|                                       | 利用者名等                                |  |
|                                       | 利用者                                  |  |
| 氏名                                    | マニュアル作成                              |  |
| かな                                    | まにゅあるさくせい                            |  |
| メールアドレス                               | 1                                    |  |

9111: 日田

下記の受付番号で受け付けました。 受付番号:x23073164c71355

#### ⑥メール本文の URL をクリックします。(以上で、オンラインの手続きは完了です。)

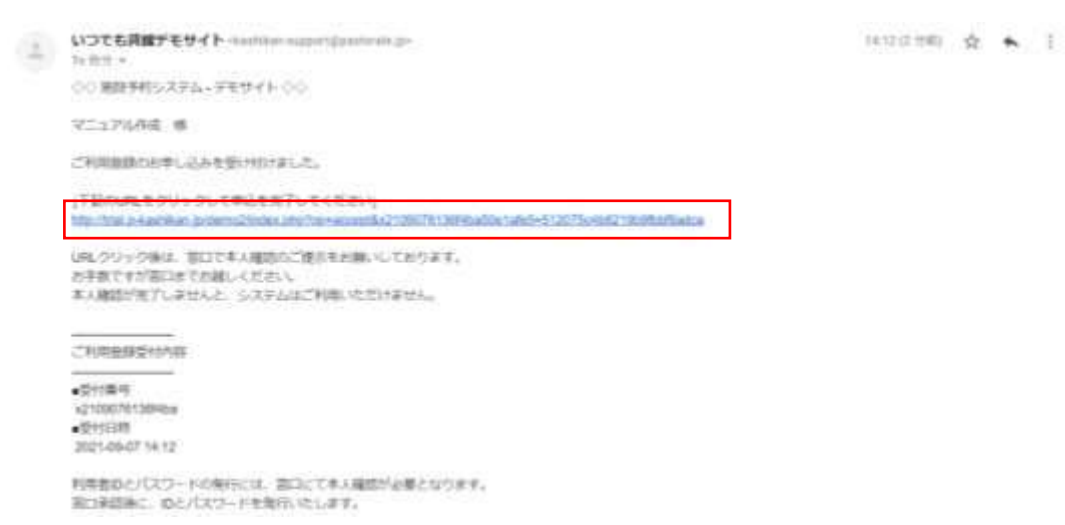

#### ⑦手続き完了後、公共施設窓口で本人確認をします。

| MASTORALE                                                                                                    | 公共施設予約                                                                                                    | ンステム - デモ                                                                                                    | -サイト-利用者                                                                                         |
|----------------------------------------------------------------------------------------------------|----------------------------------------------------------------------------------------------------|----------------------------------------------------------------------------------------------------|--------------------------------------------------------------------------------------------------|
| *                                                                                                    | ご利用の手引き                                                                                                    | よくあるご質問                                                                                                    |                                                                                                  |
| 利<br>ご利窓お<br>また<br>の先<br>宛先                                                                                                    | 用登録お申し込みの<br>利用申し込みを受け作<br>用者IDとパスワードの<br>口承認後に、IDとパン<br>手数ですが。<br>●●総合文化センター<br>〇〇公園体育館(センター<br>〇〇公園体育館(マ<br>た、本人確認書類(マ<br>tps://pastorale.jp/<br>認を完了するとID<br>2023/07/31 (月) 10:59<br>いつでも貸館デモサイト へ<br>公共施設予約システム - デモ | )確認<br>サけました。<br>の発行には、窓口にて<br>スワードを発行いた日<br>- (全日・9:00~17:<br>3・8:00~20:00)<br>イナンバーカード、<br>と仮パスワードが<br>くkashikan-support(<br>サイト-管理者から利用登録の | て本人確認が必要となります。<br>します。<br>00)<br>運転免許証、各種健康保険証等)をご持参ください。<br>発行されます。<br>@p-kashikan.jp><br>のお知らせ |
| ◇◇ 公共施設<br>マニュアル作成<br>システムの利用<br>                                                                                               | 予約システム - デモサイト-管理者・<br>: 葉<br>登録が元了しました。<br>                                                                                                    | ~~                                                                                                    |                                                                                                  |
| <ul> <li>金線内容</li> <li>■利用者 ID</li> <li>01000434</li> <li>仮パスワード</li> <li>pi5a721e</li> <li>●登録日</li> <li>令和 5 年 7 月</li> </ul> | 31 8                                                                                                    |                                                                                                    |                                                                                                  |
| 本メールのパス<br>必ずご本人によ<br>パスワード変更<br><u>https://trial.p-</u><br>上記の URL にご<br>次に、上記の利<br>「仮パスワード                                    | ワードは仮パスワードです。<br>るパスワードの変更を行ってくださ<br>は、下記の URL にアクセスして行い<br>cashikan.jp/demo2<br>アクセスし、「マイページ」ポタンを<br>用者 ID と仮パスワードでログインマ<br>変更」画面に入りますので、パスワ                                                                            | い。<br>います。<br>クリックします。<br>すると、<br>ードを変更してください。                                                                                                |                                                                                                  |
| 当メールは送信                                                                                                    | 導用です。ご返信いただいても回答<br>                                                                                                    | ರಕಿತ ಕೆಸ್ಕೆ                                                                                                    |                                                                                                  |

Copyright c 2019 PASTORALE CO., LTD

1-2.ログイン

①発行された ID と仮パスワードを入力し、ログインをクリックします。

【令和6年12月22日前に利用者登録をされた方】

仮パスワードは6文字「ki+登録した電話番号下4桁」(+は入力しません)

【令和6年12月23日以降に利用者登録をされた方】※移行していないので、新システムで入力をお願いします。 仮パスワードは8文字「Kiyo+登録した電話番号下4桁」(+は入力しません)※「K」のみ大文字です。

・パスワードを忘れた場合は、「パスワードを忘れた場合」より再発行できます。※IDとメールアドレスが必要です。

|           |             |                 |       |                   |         |         | 利用登録 | 0ログイン |
|-----------|-------------|-----------------|-------|-------------------|---------|---------|------|-------|
| PASTORALE | 公共施設予約      | システム - デ        | モサイト- | 利用者               |         |         |      |       |
| *         | 空き状況の確認     | 抽選施設一覧          | 催事案内  | 施設のご案内            | ご利用の手引き | よくあるご質問 |      |       |
|           | 利用者<br>IDとパ | 認証<br>スワードを入力して | ください。 |                   |         |         |      |       |
|           |             |                 |       | 利用者ID             |         |         |      |       |
|           |             |                 |       | 01000434<br>パスワード |         |         |      |       |
|           |             |                 |       | •••••             |         |         |      |       |
|           |             |                 |       | (U) 🗆             | ヴイン     |         |      |       |
|           |             |                 |       |                   |         |         |      |       |
|           |             |                 |       | パスワード             | を忘れた場合  |         |      |       |

| (公共施設予約シ      | ステム - デモサイト・       | -管理者        | 2714-9 0B0799F    |
|---------------|--------------------|-------------|-------------------|
| 利用者メニュー :: 【マ | ニュアル作成】            |             |                   |
| 空き状況の確認       | <b>上</b><br>抽選施設一覧 | 申込みの確認・取消   | を<br>抽選申込みの確認     |
| スマート          | <b>リ</b><br>ロック管理  | <b>ト</b> 変更 | <b>シ</b><br>ドレス変更 |

1-3.空き状況の確認

①空き状況の確認をクリックします。

・施設の空き状況メニューは、使用したい日付を選択し施設の空き状況を確認できます。

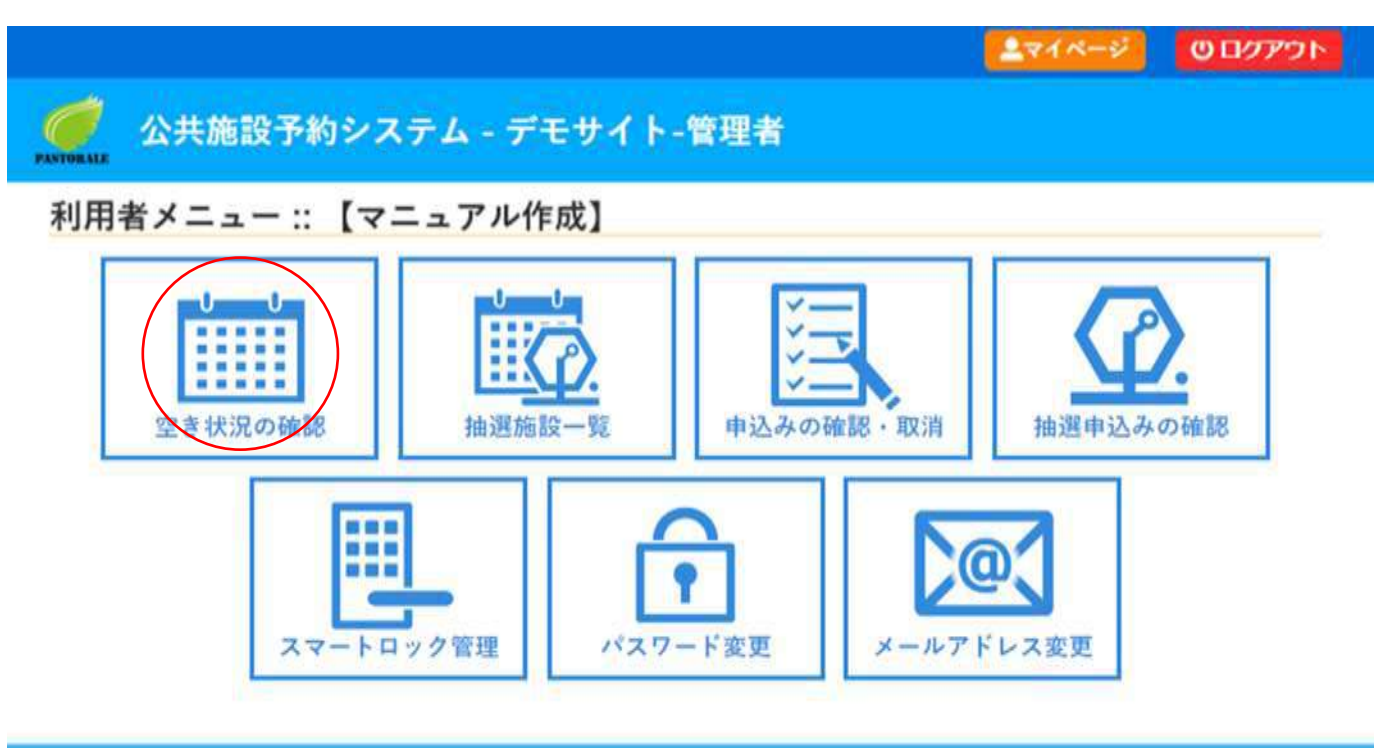

#### ・利用目的で施設を絞り込みも可能です。

| and the second second second second |                                                                                                    |                                                                                                    |                                                                                                    |                                                                                                    |                                                                                                    |                                                                                                    |                                                                                                    |                                                                                                    |
|-------------------------------------|----------------------------------------------------------------------------------------------------|----------------------------------------------------------------------------------------------------|----------------------------------------------------------------------------------------------------|----------------------------------------------------------------------------------------------------|----------------------------------------------------------------------------------------------------|----------------------------------------------------------------------------------------------------|----------------------------------------------------------------------------------------------------|----------------------------------------------------------------------------------------------------|
| 施設の空き状況::【                          | R=17M                                                                                                    | 作成]                                                                                                    |                                                                                                    |                                                                                                    |                                                                                                    |                                                                                                    |                                                                                                    |                                                                                                    |
| 「施設の空き状況)                           | 期間の空きも                                                                                                    | 式況 <b>(</b> )                                                                                                    | 目的で検索                                                                                                    | 1                                                                                                    |                                                                                                    |                                                                                                    |                                                                                                    |                                                                                                    |
|                                     | 12月                                                                                                    | 1月                                                                                                    | 2025                                                                                                    | 5(令和 7):                                                                                                    | 年2月                                                                                                    | 3月                                                                                                    | 48                                                                                                    |                                                                                                    |
|                                     | B                                                                                                    | 月                                                                                                    | 火                                                                                                    | *                                                                                                    | *                                                                                                    | 金                                                                                                    | ±                                                                                                    |                                                                                                    |
|                                     |                                                                                                    | 10                                                                                                    |                                                                                                    | 24                                                                                                    |                                                                                                    | -                                                                                                    | 1                                                                                                    |                                                                                                    |
|                                     | 2                                                                                                    | 3                                                                                                    | 4                                                                                                    | 5                                                                                                    | 6                                                                                                    | 7                                                                                                    | 8                                                                                                    |                                                                                                    |
|                                     | 9                                                                                                    | 10                                                                                                    | 18                                                                                                    | 12                                                                                                    | 20                                                                                                    | 21                                                                                                    | 22                                                                                                    |                                                                                                    |
| 家条件の選択                              | 5                                                                                                    | 24                                                                                                    | 25                                                                                                    | 26                                                                                                    | 27                                                                                                    | 28                                                                                                    |                                                                                                    |                                                                                                    |
| 枝東条件 利用目的                           | (ベント・大会                                                                                                    | 会議(                                                                                                    | 等   展示                                                                                                    | 体操・                                                                                                    | ダンスな                                                                                                    | どレク                                                                                                    | レーションなど                                                                                                    |                                                                                                    |
|                                     | 『内スポーツ                                                                                                    | 屋外ス:                                                                                                    | ポーツ                                                                                                    | 武道など                                                                                                    |                                                                                                    |                                                                                                    |                                                                                                    |                                                                                                    |
| 利用目的内容                              | <mark>コンサート</mark><br>大会・式兵                                                                                                    | 秋画 3                                                                                                    | (M) • 2 =                                                                                                    | ージカル                                                                                                    | 舞語・                                                                                                    | パレエ                                                                                                    | 装能・滚芸<br>講演会                                                                                                    |                                                                                                    |
|                                     |                                                                                                    |                                                                                                    | □ 対象#                                                                                                    | 音段の一覧                                                                                                    | から選択                                                                                                    |                                                                                                    |                                                                                                    |                                                                                                    |
|                                     | <ul> <li>施設の空き状況::【</li> <li>施設の空き状況</li> <li>施設の空き状況</li> <li>確素条件の選択</li> <li>秋東条件</li> <li>利用目的</li> <li>利用目的内容</li> <li>2</li> </ul> | 施設の空き状況::       マニュアメ         施設の空き状況       期間の空きま         12月       日         2       9         空索条件の選択       2         検索条件       現内スポーツ         利用目的内容       コンサート         大会・式矣       大会・式矣 | 施設の空き状況       第間の空き状況       第間の空き状況       12月       1月         日       月       日       月       12月       1月         日       月       日       月       12月       1月         日       月       日       12月       1月         日       月       日       12月       1月         日       月       日       12       3         9       10       17       24         文字条件の選択       24       17       24         秋東条件       利用目的       イベント・大会 会話       全話         利用目的内容       エンサート       次回       3         大会・式具       10       10       10 | 施設の空き状況::       マニュアル作成)         施設の空き状況:       日めで検索         2021       12月         12月       1月         日       月         2       3         2       3         9       10         10       11         17       18         24       25         検索条件       イベント・大会:       金属等         利用目的       イベント・大会:       金属等、展示         利用目的内容       エンサート       映画       派組・ミュ         大会・式兵       二       二       15 | 施設の空き状況       期間の空き状況       日めで核素         2025(令和7)       12月       1月         日       月       火       水         12月       1月       1月       1月         日       月       火       水         2       3       4       5         9       10       11       12         2       3       4       5         9       10       11       12         17       18       19         24       25       26         検索条件       利用目的       イベント・大会       全脳等       展示       体操・         利用目的内容       ユンサート       映画       須厳 ・ミュージカル       大会・式県 | 施設の空き状況       期間の空き状況       目的で検索         2025(令和7)年2月       12月       1月         12月       1月       1月       火       木         12月       1月       1       1       1         2       3       4       5       6         9       10       11       12       13         17       18       19       20         空索条件の選択       24       25       26       27         検索条件       イベント・大会       会區等       展示       体操・ダンスな         利用目的       イベント・大会       会區等       展示       体操・ダンスな         利用目的内容       ユンサート       映画       派劇・ミュージカル       黄油・         大会・式県       1       1       1       1       1 | 施設の空き状況::       【マニュアル作成】         施設の空き状況::       期間の空き状況:       日約で検索         12月       1月       3月         日       月       火       水       木       金         日       月       火       水       木       金         12月       1月       3月       17       13       14         17       18       19       20       21         空索条件の選択       24       25       26       27       28         検索条件       利用目的       イベント・大会       会話等       展示       休媛・ダンスなど       レク         利用目的内容       コンサート       映画       須創・ミュージカル       算論・パレエ       第         日       コンサート       映画       須創・ミュージカル       算論・パレエ       第         日       フンサート       映画       須創・ミュージカル       算論・パレエ       第 | 施設の空き状況::【マニュアル作成】       日の空き状況       日の空き状況       日の空き状況       日ので使用         12月       1月       2025(令和7)年2月       12月       13       4月         12月       1月       1       1       1       1         12月       1月       1       1       1       1         12月       1月       1       1       1       1         12月       1月       1       1       1       1         12月       1月       1       1       1       1         12月       1月       1       1       1       1       1         12月       1月       1       1       1       1       1       1         2       3       4       5       6       7       8       9       10       11       12       13       14       15         15       1       1       1       1       1       1       1       1       1       1       1       1       1       1       1       1       1       1       1       1       1       1       1       1       1       1       1       1       1       1       1       1 |

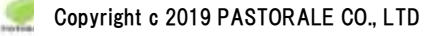

②施設を選択すると空き状況を確認することができます。

・各表記は、凡例をご確認ください。

(予約申込を行う場合)

・空いている箇所を選択し、申し込みトレイに入れるをクリックします。

| 施設の      | 空き状況::【*                                                                                                    | マニュアル作成】              |                                                                       |                                                                                        |                                                                                                    |                                                                                                    |                                                                             |    |
|----------|----------------------------------------------------------------------------------------------------|-----------------------|-----------------------------------------------------------------------|----------------------------------------------------------------------------------------|----------------------------------------------------------------------------------------------------|----------------------------------------------------------------------------------------------------|-----------------------------------------------------------------------------|----|
| 1500     | の空き状況                                                                                                    | 期間の空き状況               | 目的ではは                                                                 | T                                                                                      |                                                                                                    |                                                                                                    |                                                                             |    |
|          | 版▼ カレン                                                                                                    | 9-28€▼                | COLUMN TO LOOM                                                        |                                                                                        |                                                                                                    |                                                                                                    |                                                                             | 14 |
| -        |                                                                                                    |                       |                                                                       | 5                                                                                      |                                                                                                    |                                                                                                    |                                                                             |    |
|          |                                                                                                    |                       | 青空スタ                                                                  | 974 E                                                                                  | MILLINE O                                                                                                    |                                                                                                    |                                                                             |    |
|          |                                                                                                    |                       |                                                                       |                                                                                        |                                                                                                    |                                                                                                    |                                                                             |    |
|          |                                                                                                    | Eta                   | Then the second                                                       | 1.2.2.1                                                                                | in the second second                                                                                                    |                                                                                                    |                                                                             |    |
|          |                                                                                                    | *                     |                                                                       | il ner uten                                                                            |                                                                                                    |                                                                                                    |                                                                             |    |
|          |                                                                                                    | 200<br>840            | nin in An                                                             | an ron d                                                                               | 121212120.01+s                                                                                                    |                                                                                                    |                                                                             |    |
|          |                                                                                                    |                       | Contrast (                                                            | - and and                                                                              |                                                                                                    |                                                                                                    |                                                                             |    |
|          |                                                                                                    | 10                    | Section 12                                                            | -                                                                                      | Desillar a                                                                                                    |                                                                                                    |                                                                             |    |
|          |                                                                                                    | 1                     | 5                                                                     |                                                                                        | Y                                                                                                    |                                                                                                    |                                                                             |    |
|          |                                                                                                    |                       | COLUMN - COL                                                          | COMPANY AND A                                                                          | and the second second sec                                                                                                    | 6                                                                                                    |                                                                             |    |
|          |                                                                                                    |                       |                                                                       |                                                                                        |                                                                                                    |                                                                                                    |                                                                             |    |
|          |                                                                                                    |                       | 令和                                                                    | 5年 7月31                                                                                | 日 (月)                                                                                                    |                                                                                                    |                                                                             |    |
| («       | 1 <del>+</del> /1 <b>6)</b> (*15                                                                                                    |                       | 令和                                                                    | 5年 7月31日<br>(注目)                                                                       | 日 (月)                                                                                                    | 18.) (18.08.)                                                                                                    | ) (1+//iæl»)                                                                |    |
| •        | 1+ <b>ЛВ) (</b> «1                                                                                                    |                       | 令和 !<br>10 11                                                         | 5年 7月31日<br>(日日)<br>11                                                                 | e (A)<br>E                                                                                                    | 16 17                                                                                                    | ) (1+ // # >)                                                               | 0  |
|          | 1+万路<br>(1000人)                                                                                                    |                       | 令和 !<br>                                                              | 5年 7月31日<br>王王<br>11                                                                   | E (月)                                                                                                    | 1後)<br>1週間後)<br>19 17<br>0                                                                                                    | о 1+ Яж »<br>14 15 2<br>С                                                   | 0  |
| •        | 1十月日 《11<br>野道英十五日<br>(1050人)<br>野道本王王<br>(1050人)                                                                                                    |                       | 令和 !<br>                                                              | 5年 7月31日<br>王王<br>王王                                                                   |                                                                                                    | 18.7) (18.00 a.)<br>30 17<br>0                                                                                                    | 1+718-0<br>10 11 2<br>0                                                     | 10 |
|          | 1+万部<br>(10500人)<br>野市市中国A<br>(1050人)<br>野市市中国A<br>(1050人)<br>野市市中国A<br>(1050人)                                                                                                    | 432#) (111#)<br>3<br> | 令和!<br>10 11<br>                                                      | 5年 7月31 <br>11<br>1                                                                    |                                                                                                    | 140 17<br>10 17<br>0<br>0                                                                                                    | 1+ЛЖ»)<br>13 13 2<br>0<br>0                                                 | 0  |
|          | 1十月時<br>(1000A)<br>野球等中面A<br>(1000A)<br>野球等中面B<br>(1000A)<br>野球等中面B<br>(1000A)<br>野球等中面B<br>(10000A)<br>戸奈堂系面<br>(10000A)                                                                                                    |                       | 令和 :<br>10 11                                                         | 5年 7月31日                                                                               |                                                                                                    | 1800 (1808)<br>18 17<br>0<br>0                                                                                                    | 0<br>0<br>0<br>0<br>0                                                       |    |
|          | 1+月日<br>(10500人)<br>野球等十面目<br>(10000人)<br>野球等余面<br>(10000人)<br>野球等余面<br>(10000人)<br>戸会変目空<br>(10000人)<br>戸会変目空<br>(10000人)                                                                                                    |                       | 令和 :<br>                                                              | 5年 7月31(                                                                               | E (月)                                                                                                    | 187) (1870)<br>20 17<br>0<br>0<br>0                                                                                                    | 1+718-0<br>0<br>0<br>0                                                      |    |
|          | 1十月首 《11<br>野市市中工具<br>(10000人)<br>野市市中工具<br>(10000人)<br>野市市中工具<br>(10000人)<br>市合業名案<br>(10000人)<br>市合業名案<br>(10000人)<br>市合業名案                                                                                                    |                       | 令和 :                                                                  | 5年 7月31日<br>王王<br>王王<br>王王<br>王王<br>王王<br>王王<br>王王<br>王王<br>王王<br>王王<br>王王<br>王王<br>王王 |                                                                                                    | 100 ) 10000 1<br>10 17<br>0<br>0                                                                                                    |                                                                             |    |
|          |                                                                                                    |                       | 令和 :<br>                                                              | 5年 7月31]<br>王<br>-<br>-<br>-<br>-<br>-<br>-<br>-<br>-<br>-<br>-<br>-                   | 日 (月)<br>13 14 15<br>14 15<br>15 14 15<br>・<br>・<br>・<br>・<br>・<br>・<br>・<br>・<br>・<br>・<br>・<br>・<br>・                                                                                                    |                                                                                                    |                                                                             |    |
|          |                                                                                                    |                       | 令和 :                                                                  | 5年7月31<br><b>王</b><br>                                                                 | 日 (月)<br>ユニ ユニ ユニ<br>ユニ ユニ ユニ<br>マニ<br>マニ<br>マニ<br>マニ<br>マニ<br>マニ<br>マニ<br>マニ<br>マニ<br>マ                                                                                                    | 1200 (1200) (1200) (120 |                                                                             |    |
| <b>R</b> | 1+月日 《11<br>野球等十面A<br>(10000人)<br>野球等半面E<br>(10000人)<br>野球等余面<br>(10000人)<br>形容素思想<br>(10000人)<br>同合素思想<br>(10000人)<br>同合素思想<br>(10000人)<br>同合素の面面<br>(10000人)                                                                                                    |                       | 令和 :                                                                  | 5年 7月31<br>(大日)<br>11<br>1<br>1<br>1<br>1<br>1<br>1<br>1<br>1<br>1<br>1<br>1<br>1      | E (月)                                                                                                    |                                                                                                    | 0<br>1-783<br>0<br>0<br>0<br>0<br>0<br>0<br>0<br>0<br>0<br>0<br>0<br>0<br>0 |    |
|          | 1十月日 《11<br>野世等中国A<br>(10500人)<br>野球等中国A<br>(10050人)<br>野球等全国<br>(10050人)<br>野球等全国<br>(10050人)<br>同合堂全国<br>(10050人)<br>同合堂全国<br>(10050人)<br>同合堂全国<br>(10050人)                                                                                                    |                       | 令和 :                                                                  | 5年 7月31<br><b>大日</b><br>11<br>1<br>1<br>1<br>1<br>1<br>1<br>1<br>1<br>1<br>1<br>1<br>1 |                                                                                                    | 1日本)<br>1日本 17<br>10<br>10<br>10<br>10<br>10<br>10<br>10<br>10<br>10<br>10                                                                                                    | 0<br>0<br>0<br>0                                                            |    |
|          | 1十月日 《11<br>野世等中国A<br>(10000人)<br>野球等中国A<br>(10000人)<br>野球等全国<br>(10000人)<br>同合業品質<br>(10000人)<br>同合業品質<br>(10000人)<br>同合業金質<br>(10000人)<br>同合業金質<br>(10000人)                                                                                                    |                       | 令和 :<br>                                                              | 5年 7月31日<br>王王<br>王王<br>王王<br>王王<br>王王<br>王王<br>王王<br>王王<br>王王<br>王王<br>王王<br>王王<br>王王 | E(月)                                                                                                    | 1000 1000 10<br>10 17<br>0<br>0<br>0<br>0<br>10<br>0<br>10<br>10<br>10<br>10<br>10                                                                                                    | 0<br>0<br>0<br>0                                                            |    |
|          | 1 十月首 《11     10000 A)     野球等を雪面 (10000 A)     野球等を雪面 (10000 A)     野球等を雪面 (10000 A)     谷倉堂名室 (10000 A)     谷倉堂名室 (10000 A)     谷倉堂会面 (10000 A)     谷倉堂会面 (10000 A)     谷倉堂会面 (10000 A)     谷倉堂会面 (10000 A)     谷倉堂会面 (10000 A)     谷倉(二十十分)     谷倉(二十十分)     〇〇(二十十分)     〇〇(二十十分)     〇(二十十分)     〇(二十十分)     〇(二十十分)     〇(二十十十分)     〇(二十十十分)     〇(二十十十分)     〇(二十十十十分)     〇(二十十十十十十十十十十十十十十十十十十十十十十十十十十十十十十十十十 |                       | 令和 :<br>□ □ □<br>□ □<br>□ □<br>□ □<br>□ □<br>□ □<br>□ □<br>□ □<br>□ □ | 5年7月31<br>(大田)<br>                                                                     | 日 (月)<br>11 14 15<br><br><br><br><br><br><br><br>-                                                                                                    |                                                                                                    |                                                                             |    |
|          | 1 十月首 《11     10000人)     野球等を完成     (10000人)     野球等を完成     (10000人)     野球等を完成     (10000人)     符合変合変     (10000人)     符合変合変     (10000人)     符合変合変     (10000人)     符合変合変     (10000人)     行合変合変     (10000人)     行合変合変     (10000人)     行合変合変     (10000人)     行合変合変     (10000人)     行合変合変     (10000人)     行合変合変     (10000人)     「                                                                                                    |                       | 今和 :<br>                                                              | 5年 7月31                                                                                | 日 (月)<br>1 14 15<br>1 14 15<br>15<br>15<br>15<br>15<br>15<br>15<br>15<br>15<br>15<br>15<br>15<br>15<br>1 |                                                                                                    | 0<br>0<br>0<br>0                                                            |    |

※ログイン前の場合はログイン画面が表示されます。

・利用者IDとパスワードを入力しログインします。

| 空き状況の確認 | 油塑施設一覧    | 個事業内: | 施設のご家内      | ご利用の手引き | よくあるご質問 |   |
|---------|-----------|-------|-------------|---------|---------|---|
| 利田書     | 12.13     |       |             |         |         | - |
| IDEN:   | スワードを入力して | ください。 |             |         |         |   |
|         |           |       |             |         |         |   |
|         |           |       | al El al In |         |         |   |
|         |           |       | 01000434    | 1       |         |   |
|         |           |       | 127-F       |         |         |   |
|         |           |       |             | E       |         |   |
|         |           |       |             | 12.50   |         |   |
|         |           |       | 01          | 1212    |         |   |
|         |           |       |             |         |         |   |

8

## 1-3-1.施設の予約申し込み

①申し込みたい、施設、時間帯をカレンダー上で選択します。

②「選択」をした状態で「申し込みトレイに入れる」をクリックします。

| < 💌                                                                                                    |                         |                                            |                                                                                              |                                  |                                                                                                    |
|----------------------------------------------------------------------------------------------------|-------------------------|--------------------------------------------|----------------------------------------------------------------------------------------------|----------------------------------|----------------------------------------------------------------------------------------------------|
|                                                                                                    |                         |                                            |                                                                                              |                                  |                                                                                                    |
|                                                                                                    | 青空スタ                    |                                            | f# 0                                                                                         |                                  |                                                                                                    |
|                                                                                                    |                         |                                            |                                                                                              |                                  |                                                                                                    |
| Itea                                                                                                    | tel Briterers           |                                            |                                                                                              | 54                               |                                                                                                    |
| **                                                                                                    | -                       | and the second                             | and the second                                                                               |                                  |                                                                                                    |
| -                                                                                                    | and signified           | an an an an an an an an an an an an an a   | (String)                                                                                     |                                  |                                                                                                    |
| 100                                                                                                    | Sec. eller              |                                            | al ar                                                                                        |                                  |                                                                                                    |
|                                                                                                    | 5                       |                                            |                                                                                              |                                  |                                                                                                    |
|                                                                                                    |                         |                                            |                                                                                              |                                  |                                                                                                    |
|                                                                                                    | .⇔£0 E                  | 4 0 B 7 C / F                              | 3)                                                                                           | -                                |                                                                                                    |
| (1日前)                                                                                                    | 令和 5                    | 年 8月 7日 (月<br>(月                           | 3)                                                                                           | 1日後) (1週時                        | 接》 1ヶ月後 »)                                                                                                    |
| <1日前<br>9                                                                                                    | 令和 5<br>10 11           | 年 8月 7日(F<br>本日<br>12 13                   | 3)<br>14 1                                                                                   | 1日後><br>5 16 17                  | 後》<br>15 19 20                                                                                                    |
| <1日前<br>9<br>0                                                                                                    | 余和 5<br>10 11<br>○      | 年 8月 7日(月<br><u>本日</u><br>12 13<br>C       | 1)<br>14 1<br>0                                                                              | 1日後 <b>&gt;)(1週</b> 勝<br>5 16 17 | 後》<br>17月後》<br>18 19 20<br>〇                                                                                                    |
| <1日前<br>9<br>0<br>0                                                                                                    | 令和 5<br>10 11<br>〇      | 年 8月 7日 (F<br><u>本日</u><br>12 13<br>〇      | 3)<br>14 1<br>0                                                                              |                                  | 後》<br>15 19 20<br>〇<br>〇                                                                                                    |
| <ul> <li>(1日前)</li> <li>()</li> <li>()<td>令和 5<br/>10 11<br/>〇<br/>〇</td><td>年 8月 7日 (F<br/>全日<br/>12 13<br/>〇<br/>〇<br/>〇</td><td></td><td></td><td>後)<br/>15 19 20<br/>つ<br/>つ<br/>つ</td></li></ul> | 令和 5<br>10 11<br>〇<br>〇 | 年 8月 7日 (F<br>全日<br>12 13<br>〇<br>〇<br>〇   |                                                                                              |                                  | 後)<br>15 19 20<br>つ<br>つ<br>つ                                                                                                    |
| <b>C</b> 1日前<br>の<br>C                                                                                                    | 令和 5<br>10 11<br>〇<br>〇 | 年 8月 7日 (F<br>本日<br>12 13<br>〇<br>〇        |                                                                                              |                                  | 1ヶ月後     18     19     20     0     0     0     0     0     0     0     0     0     0     0     0     0     0     0     0     0     0     0     0     0     0     0     0     0     0     0     0     0     0     0     0     0     0     0     0     0     0     0     0     0     0     0     0     0     0     0     0     0     0     0     0     0     0     0     0     0     0     0     0     0     0     0     0     0     0     0     0     0     0     0     0     0     0     0     0     0     0     0     0     0     0     0     0     0     0     0     0     0     0     0     0     0     0     0     0     0     0     0     0     0     0     0     0     0     0     0     0     0     0     0     0     0     0     0     0     0     0     0     0     0     0     0     0     0     0     0     0     0     0     0     0     0     0     0     0     0     0     0     0     0     0     0     0     0     0     0     0     0     0     0     0     0     0     0     0     0     0     0     0     0     0     0     0     0     0     0     0     0     0     0     0     0     0     0     0     0     0     0     0     0     0     0     0     0     0     0     0     0     0     0     0     0     0     0     0     0     0     0     0     0     0     0     0     0     0     0     0     0     0     0     0     0     0     0     0     0     0     0     0     0     0     0     0     0     0     0     0     0     0     0     0     0     0     0     0     0     0     0     0     0     0     0     0     0     0     0     0     0     0     0     0     0     0     0     0     0     0     0     0     0     0     0     0     0     0     0     0     0     0     0     0     0     0     0     0     0     0     0     0     0     0     0     0     0     0     0     0     0     0     0     0     0     0     0     0     0     0     0     0     0     0     0     0     0     0     0     0     0     0     0     0     0     0     0     0     0     0     0     0     0     0     0     0     0     0     0     0     0     0     0     0     0     0     0 |
| <1日前<br>9<br>0<br>0                                                                                                    | 令和 5<br>30 11<br>0<br>0 | 年 8月 7日 (F<br><u>本日</u><br>12 13<br>〇<br>〇 | <ul> <li>14 1</li> <li>○</li> <li>○</li> <li>○</li> <li>○</li> <li>休館</li> <li>休館</li> </ul> |                                  | 後)<br>15月後)<br>18<br>19<br>20<br>〇<br>〇<br>〇                                                                                                    |
| <1日前<br>3<br>0<br>0                                                                                                    | 令和 5<br>30 11<br>0<br>0 | 年 8月 7日 (F<br>全日<br>12 13<br>〇<br>〇        | 14<br>0<br>0<br>休憩<br>休憩<br>休憩                                                               |                                  | k》 1ヶ月後》<br>18 19 20<br>○<br>○                                                                                                    |
|                                                                                                    |                         |                                            |                                                                                              |                                  |                                                                                                    |

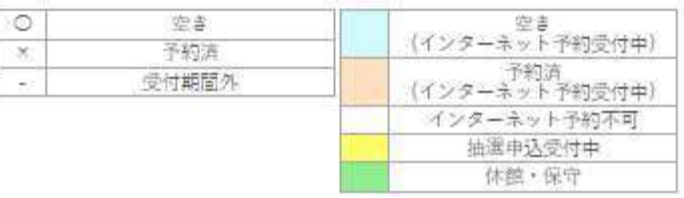

## ③申込内容を入力します。

※催事区分や催事詳細を入力いただくと、施設の催事案内に掲載されます。

申込内容

| ❷は、入力必須項目です。     |         |          |              |
|------------------|---------|----------|--------------|
| 便用目的と使用人数は「情報入力」 | ボタンを押して | 「申込情報入力」 | 画面で入力してください。 |

| 催事区分  | 🗸          | 催事詳細       | •         |
|-------|------------|------------|-----------|
| 催し物名称 |            |            |           |
| 催じる市  | 催し物名称のインター | ネット公開 〇公開፣ | する ●公開しない |

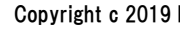

|       | <br>                | モススンアム 3 た 0日 7日 7日                                                                     | 7以場十回A                                                                                                    |
|-------|---------------------|-----------------------------------------------------------------------------------------|----------------------------------------------------------------------------------------------------|
| 利用日時  | C 11/CT             | 年8月1日(月                                                                                 | ) 16:00 - 18:00                                                                                                    |
| 利用目的😌 | 利用目的が選択されていません。     | 利用人数💙                                                                                   | 利用人数が入力されていま<br>せん。                                                                                                    |
| 料金    | 0円                  | 申込状況                                                                                    | 審査待ち                                                                                                    |
|       | 利用日時<br>利用目的♥<br>料金 | <ul> <li>利用目時</li> <li>利用目的</li> <li>利用目的が選択されていません。</li> <li>料金</li> <li>0円</li> </ul> | <ul> <li>利用目時</li> <li>利用目的が選択されていません。</li> <li>利用目のの</li> <li>利用目のが選択されていません。</li> <li>利用人数</li> <li>利用人数</li> <li>利用</li> <li>利用人数</li> </ul> |

#### 申込情報入力::【マニュアル作成】

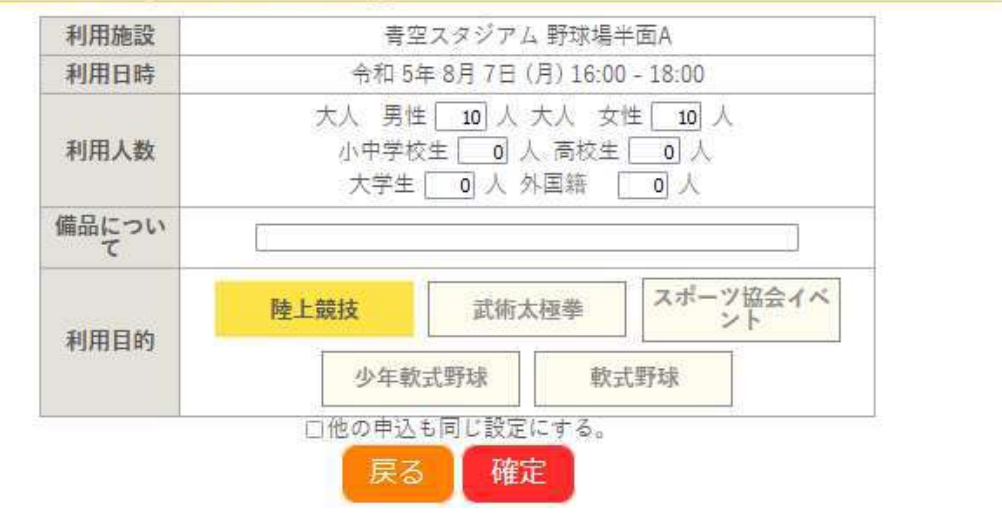

5備品をクリック、利用施設で使用できる備品を選択し、確定をクリックします。

#### ⑥情報入力後に「申込み」をクリックすることで申し込みが完了します。

・「申込を続ける」をクリックすると続けて他の施設を選択することが可能です。(申込トレイに保存されます。)

|     |                                    |            | 甲心内谷     | Ĩ                                                                     |                  |
|-----|------------------------------------|------------|----------|-----------------------------------------------------------------------|------------------|
| 力必利 | 須項目です。<br> 用人数は「 <mark>情報入力</mark> | ポタンを押して「申込 | 吉報入力」画面で | 入力してください。                                                             |                  |
|     | 利用施設                               | 青3         | ヨスタジアム   | 野球場半面A                                                                |                  |
| Ī   | 利用日時                               | 令和 5       | 信編入力     |                                                                       |                  |
| 1   | 利用目的                               | 陸上競技       | 利用人数     | 大人 男性 10 人 大人 女<br>性 10 人<br>小中学校生 0 人 高校<br>生 0 人<br>大学生 0 人 外国籍 0 人 | 「日田<br>「日田<br>取消 |
|     | 料金                                 | 0円         | 申込状況     | 審査待ち                                                                  |                  |
|     | (Detailed)                         |            | 申込み      |                                                                       |                  |

#### ⑦正常に申し込みが完了すると、「予約申込を受け付けました。」と表示されます。

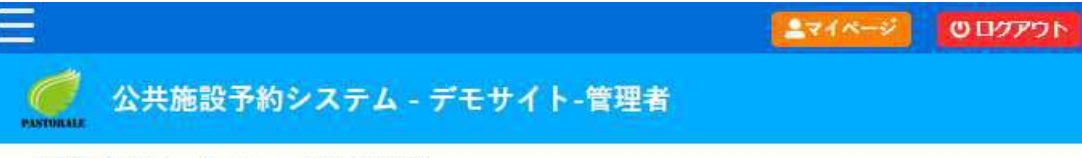

申込完了::【マニュアル作成】

|   | 申請番号 |                  | 230013                        | 351                                                                   |  |  |
|---|------|------------------|-------------------------------|-----------------------------------------------------------------------|--|--|
|   | 利用施設 | お補               | 「空スタジアム」                      | 野球場半面A                                                                |  |  |
| 3 | 利用日時 | 令和               | 令和 5年 8月 7日 (月) 16:00 - 18:00 |                                                                       |  |  |
| 1 | 利用目的 | <b>J用目的</b> 陸上競技 |                               | 大人 男性 10 人 大人 女<br>性 10 人<br>小中学校生 0 人 高校<br>生 0 人<br>大学生 0 人 外国籍 0 人 |  |  |
| 1 | 料金   | 08               | 申込状況                          | 審査待ち                                                                  |  |  |

う申込を続ける

#### 1-3-2.抽選施設一覧

①抽選施設一覧をクリックします。

・抽選を実施している施設が表示されます。

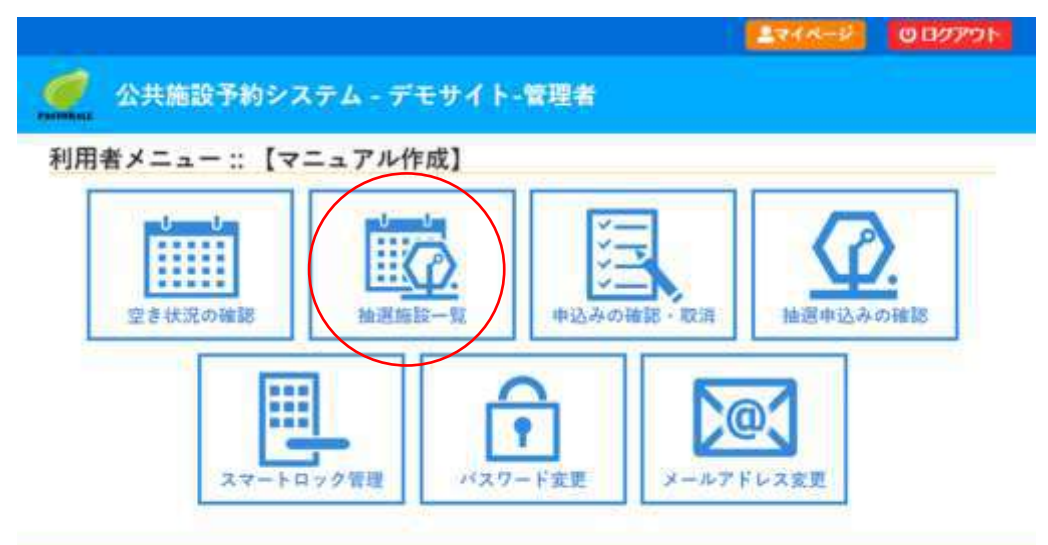

#### ②抽選予約をしたい施設を選択

・抽選の申し込み方法は、通常の予約申込と同様の手順です。

・抽選対象の場合、空き状況が「抽選」と表示されます。()内の数字は、現時点での申込み件数です。

|               | COLUMN TO DE LA COLUMN T | 1000000000  | au        |                   |      |       |               |                                                                                                    |  |
|---------------|--------------------------|-------------|-----------|-------------------|------|-------|---------------|----------------------------------------------------------------------------------------------------|--|
| MININ DIG 29- | *#<                      |             |           |                   |      |       |               |                                                                                                    |  |
|               | 会和 4                     | 年 2月 5日     | (+) Pasto | rale文化会制          | 1    |       |               |                                                                                                    |  |
|               |                          | 4.2011.0.04 | -         |                   | -    | -     |               |                                                                                                    |  |
| COLUMN COLUMN |                          |             | E at a    | 111               | 18.2 | 12000 | 0 0197        | and the second second se |  |
|               | 1.1                      | 11 12       | 11 014    | 101 1 10 15 1 100 | - 10 | 3.8   | 10 20         | NUMBER OF ADDRESS                                                                                                    |  |
| 大ホール          |                          |             |           |                   |      |       |               |                                                                                                    |  |
| ⊕itt = H;     |                          |             |           |                   |      |       |               |                                                                                                    |  |
| 多日的ケール        |                          |             |           |                   |      |       |               |                                                                                                    |  |
| 國牙里           |                          |             |           |                   |      |       | 0             |                                                                                                    |  |
|               |                          |             |           |                   |      |       |               |                                                                                                    |  |
| 単分算 日         |                          |             |           |                   |      |       |               |                                                                                                    |  |
| 副宗王 C         |                          |             |           |                   |      |       |               |                                                                                                    |  |
| 特别会議憲         |                          |             |           |                   |      |       |               |                                                                                                    |  |
| 大会建立          | - 特部(1)                  |             | 一種種       | 800               |      |       | . MR. 82 (00) |                                                                                                    |  |
| 白胡道 1         |                          |             |           |                   |      |       |               |                                                                                                    |  |
| 食活剤 3         |                          |             |           |                   |      |       |               |                                                                                                    |  |
| 白頭道 3         |                          |             |           |                   |      |       |               |                                                                                                    |  |
| · # 22 X      |                          |             |           | <u>c.</u>         |      |       |               |                                                                                                    |  |
|               | 61                       |             | C         |                   |      | 0     |               |                                                                                                    |  |
| NUE B         |                          |             |           |                   |      | A     |               |                                                                                                    |  |
| NUE S         | č.                       |             |           |                   |      |       |               |                                                                                                    |  |

#### 1-3-3.申込みの確認・取消

①申込みの確認・取消をクリックします。

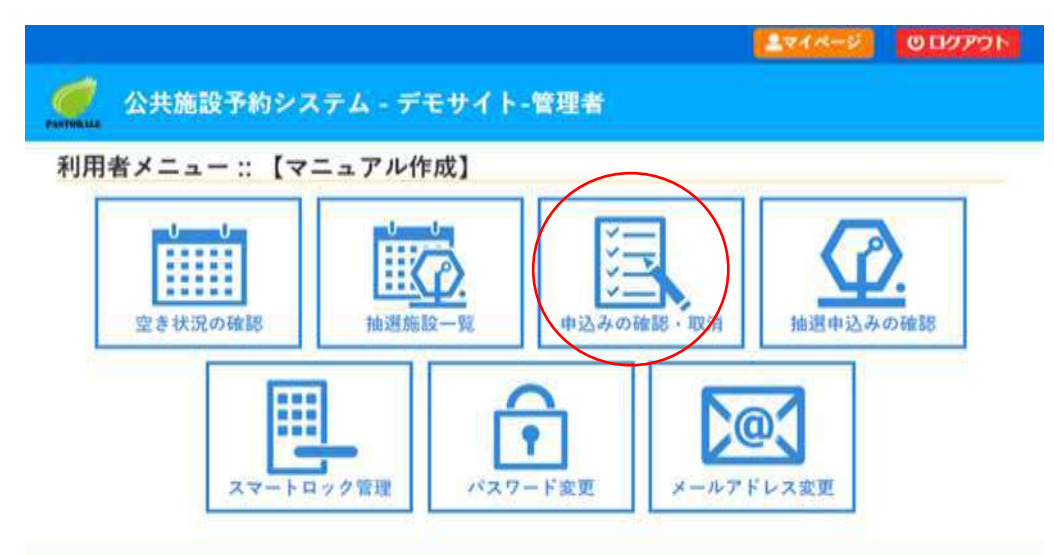

#### ②申込みの確認をする場合は、内容詳細をクリックし確認できます。

|             |         |          |                                |                   |      | 71 |
|-------------|---------|----------|--------------------------------|-------------------|------|----|
| <b>公共施設</b> | そう約システ  | テム・デモサ   | ナイト-管理者                        |                   |      |    |
| 空き状況の確認     | 申込トレイ   | 申込みの確認   | 8・取消 マイページ                     |                   |      |    |
| 申辽          | 状況照会 :: | 【マニュアル作  | 成]                             |                   |      |    |
|             | ▼状況ム    | ▼ 申請番号 🔺 | ▼利用日時 🔺                        | 🔻 利用施設 🔺          |      |    |
|             | 審査待ち    | 23001351 | 令和 5年 8月 7日 (月)<br>16:00-18:00 | 青空スタジアム<br>野球場半面A | 内容詳細 |    |

#### ③予約を取り消いしたい場合は、取消ボタンをクリックします。

|           | 申込内容辞!          | 順非 【マニュアル作成】                            |                                      |                                       |                       |  |  |  |
|-----------|-----------------|-----------------------------------------|--------------------------------------|---------------------------------------|-----------------------|--|--|--|
|           |                 | *18.8.4                                 | 中的一柄或状况                              | 1000                                  | 10月2日1月1日             |  |  |  |
|           |                 | .000188                                 | 9.8                                  | 医干约                                   | 20,000 (*) (.#.3.(8)) |  |  |  |
|           |                 | 90/01/11/0                              |                                      | 0.34114 481 147 18                    | 00-17:00              |  |  |  |
|           |                 | M30                                     |                                      | Pastanale X (c @ W #                  | f(                    |  |  |  |
|           |                 | (0.17)                                  |                                      | 公園·銀譜-第三 (8                           | t#)                   |  |  |  |
|           |                 | 人物的使用                                   | ▲ (1.5.5)<br>● 品信 金信 (1.5.5)         |                                       |                       |  |  |  |
| メッセージを    | 上確認し取<br># あトレイ | X消ボタンをクリ・<br>◆&みの#22・取消                 | ックします。<br>マイページ                      | 623M                                  |                       |  |  |  |
| 申込を取消すには取 | <b>油ボタンを押し</b>  | てください。<br>一世取消<br>再度ご利用(<br><b>周</b> 度ご | 【注意<br>しを行いますさ、使力<br>こなる場合は、新たい<br>◎ | 準備]<br>* う先に度すことは<br>こ 手約の申込みを打<br>取用 | 出来ませたい。<br>ってください。    |  |  |  |
|           | 申込取             | 清処理結果 :: 【マニ                            | ュアル作成】                               |                                       |                       |  |  |  |
| 申込を取消しまし  | ,t==            |                                         | and set over the set of the set      |                                       |                       |  |  |  |
|           |                 | 再度                                      | ご利用になる場合                             | は、新たに予約の                              | の単込みを行ってください。         |  |  |  |
|           |                 |                                         | 単度もボタンで                              | 申込状说明金(篇                              | (歴)画面に莫ります。           |  |  |  |
|           |                 | (Ring)                                  |                                      |                                       |                       |  |  |  |

## 1-3-4.施設使用料のお支払い(キャッシュレス決済)

①申込みの確認・取消をクリックします。

| ● 公共施設予約シス                      | テム - デモサイト- | 管理者                                         | <u>∎748-9</u> 000777F               |
|---------------------------------|-------------|---------------------------------------------|-------------------------------------|
| 利用者メニュー :: 【マ<br>ししし<br>空き状況の確認 | ニュアル作成]     | <ul> <li>申込みの確認・取消</li> <li>トド変更</li> </ul> | <b>()</b><br>抽選申込みの確認<br>で<br>ドレス変更 |

#### ②お支払いをクリックします。

|        |                                                                   |                                                                                                    |                                                                                                    |                                                                                                    |                       | 271-2                                                                                                    | 0 007                                                                                                    |
|--------|-------------------------------------------------------------------|----------------------------------------------------------------------------------------------------|----------------------------------------------------------------------------------------------------|----------------------------------------------------------------------------------------------------|-----------------------|----------------------------------------------------------------------------------------------------|----------------------------------------------------------------------------------------------------|
| 行約シ    | ステム - デ                                                           | モサイト-1                                                                                                    | 管理者                                                                                                    |                                                                                                    |                       |                                                                                                    |                                                                                                    |
| 申込トレ   | イ申込みの                                                             | D確認・取消                                                                                                    | マイページ                                                                                                    |                                                                                                    |                       |                                                                                                    |                                                                                                    |
| 状況照会   | :: [マニュア                                                          | ル作成】                                                                                                    |                                                                                                    |                                                                                                    |                       |                                                                                                    |                                                                                                    |
| ▼ 状況 🔺 | ▼申請香号 🛆                                                           | ▼ 利用日期                                                                                                    | ₹▲                                                                                                    | ▼利用施設 🔺                                                                                                    |                       |                                                                                                    |                                                                                                    |
| 予約     | 23001361                                                          | 令和 5年 8月 9<br>18:00-22:                                                                                                    | 日 (水)<br>00                                                                                                    | 区民会館<br>ホール                                                                                                    | 内容詳細(申請               | 内容お支払い                                                                                                    |                                                                                                    |
| 予約     | 23001360                                                          | 令和 5年 8月 9<br>9:00-12:0                                                                                                    | 1日 (水)<br>00                                                                                                    | 区民会館<br>会議室                                                                                                    | 内容詳細(申譯               | 内容お支払い                                                                                                    |                                                                                                    |
| 審査待ち   | 23001351                                                          | 令和 5年 8月 7<br>16:00-18:                                                                                                    | 7日 (月)<br>00                                                                                                    | 青空スタジアム<br>野球場半面A                                                                                                    | 内容詳細 申請               | 内容                                                                                                    |                                                                                                    |
|        | 子約シ     申込トレ     は     大況照会     マ     秋況 ▲     予約     予約     蓄面待ち | またりますが、日本の時間では、またので、またで、またので、またので、「おいていた」では、またので、またので、「おいていた」では、またので、「おいていた」では、このでは、またので、「おいていた」では、このでは、またので、またので、このでは、またので、このでは、またので、このでは、またので、このでは、またので、このでは、またので、このでは、いいたいで、このでは、またので、このでは、いいたいで、このでは、いいたいで、このでは、またので、このでは、いいたいで、このでは、いいたいで、このでは、いいたいで、このでは、いいたいで、このでは、いいたいで、このでは、いいたいで、このでは、いいたいで、このでは、いいたいで、このでは、いいたいで、このでは、いいたいで、このでは、いいたいで、このでは、いいたいで、このでは、いいたいで、このでは、いいたいで、このでは、いいたいで、このでは、いいたいで、このでは、いいたいで、このでは、いいたいで、このでは、いいたいで、このでは、いいたいで、このでは、いいたいで、このでは、いいたいで、このでは、いいたいで、このでは、いいたいで、いいたいで、いいたいで、このでは、いいたいで、このでは、いいたいで、このでは、いいたいで、このでは、いいたいで、このでは、いいたいで、このでは、いいたいで、いいたいで、いいたいで、このでは、いいたいいいいいいいいいいいいいいいいいいいいいいいいいいいいいいいいいい | <ul> <li>         ・ 大況照会:: 【マニュアル作成】         ・ 取消         ・ 取消         ・ 取消         ・ 取消         ・ 取消         ・ 取消         ・ 取消         ・ 取消         ・ 取消         ・ 取消         ・ 取消         ・ 取消         ・ 取消         ・ 取消         ・ 取消         ・ 取消         ・ 取消         ・ 取消         ・ 取消         ・ 取         ・ 取消         ・ 取消         ・ 取消         ・ 取消         ・ 取消         ・ 取消         ・ 取         ・ 取消         ・ 取消         ・ 取消         ・ 取         ・ 取消         ・ 取         ・ 取         ・ 取</li></ul> | <ul> <li>         ・ プモサイト-管理者         ・ 単込みの確認・取消         マイページ         ・ 取消         ・ マイページ         ・ 取消         ・ マイページ         ・ 取消         ・ マイページ         ・ 取消         ・ マイページ         ・ 取消         ・ マイページ         ・ 取         ・ マイページ         ・ 取         ・ マイページ         ・ 取         ・ マイページ         ・ 取         ・ マイページ         ・ 取         ・ マイページ         ・ マイページ         ・・         ・ マイページ         ・ マイページ         ・         ・         ・</li></ul> | ・         ・         ・ | 支予約システム - デモサイト-管理者         申込トレイ       申込みの確認・取消       マイページ         文状況照会 :: 【マニュアル作成】         文状況照会 :: 【マニュアル作成】         文状況 ▲       ▼創用目時 ▲       ▼利用施設 ▲         予約       23001361       合和 5年 8月 9日 (次)<br>18:00-22:00       区民会館<br>ボール       内留鮮胞       中部         予約       23001360       今和 5年 8月 9日 (次)<br>18:00-12:00       区民会館<br>ボール       内留鮮胞       中部         予約       23001361       今和 5年 8月 7日 (月)<br>16:00-18:00       所空スタジアム<br>野球場半面A       内留鮮胞       中部 | 全マイページ         支予約システム - デモサイト - 管理者         申込トレイ       申込みの確認・取消       マイページ         文状況照会 :: 【マニュアル作成】         文状況 ▲       ▼ 創用目時 ▲       ▼ 利用目時 ▲         予約       23001361       合和 5年 8月 9日 (次)       区長会館<br>ボール       グ留詳書       申請内留       お支払い         予約       23001360       合和 5年 8月 9日 (次)       区長会館<br>ボール       グ留詳書       申請内留       お支払い         予約       23001361       合和 5年 8月 9日 (次)       区長会館<br>ボール       グ留詳書       申請内留       お支払い         予約       23001351       今和 5年 8月 9日 (次)       医長会館<br>第回、16:00-18:00       ア国 (月)       ア国 (月)       ア国 (月)         革車待多       23001351       今和 5年 8月 9日 (次)       英語 電子       ア国 (月)       ア国 (月)       ア国 (月)         革車待多       23001351       今和 5年 8月 9日 (次)       英語<br>新場半面A       ア国 (月)       ア国 (月)       ア国 (月) |

#### ③金額などをご確認の上、支払をクリックします。

| き状況の確認 | 申込トレイ             | 申込みの確認・        | 取消      | マイページ          |             |         |         |      |  |
|--------|-------------------|----------------|---------|----------------|-------------|---------|---------|------|--|
| お支:    | 払い…【マニュ           | アル作成】          |         |                |             |         |         |      |  |
|        | 申請番号 23<br>会館 区民会 | 8001361<br>館   |         |                |             |         |         | 2.4  |  |
|        | 支払状況              | 利用施設           |         | 利用日            | 利用時間        | 施設料金    | 備品料金    | 各種料金 |  |
|        | 未入金 亦             | - 1L           | 4       | 2023/08/09 (水) | 18:00~22:00 | 20,000円 | 0円      | 0円   |  |
|        |                   |                |         |                | 小市          | 20,000円 | o円      | o円   |  |
|        |                   |                |         |                | 會計          |         | 20,000円 |      |  |
|        |                   |                |         | 諸求・支払          | 状況          |         |         |      |  |
|        | 請求番号              | 支払期限           | 請求金額    | 支払日            |             |         |         |      |  |
|        | 23001361-1        | 2023/09/02 (±) | 20,000円 | 未払い            | 支払          | 請求書     | 10 M    | 又書   |  |
|        | .41               |                | 未払      | い額             | 20,000      | 円       |         | -01  |  |

#### 1-3-5.抽選申込みの確認

①抽選申込みの確認をクリックします。

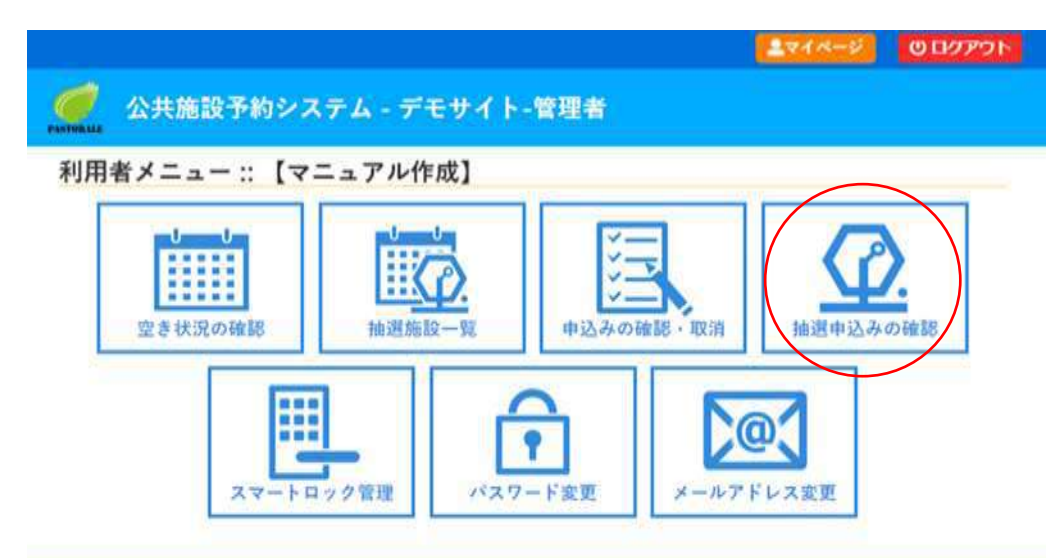

・抽選で申し込まれた予約を確認することが出来ます。

・システムで抽選が行われると状況が「抽選待ち」→「当選」か「落選」の表示に変わります。

| 空き状況の確認 | 申込トレ     | 1    | 申込みの確認・取  | 调                 | マイページ                               |     |                 |                 |     |      |     |   |
|---------|----------|------|-----------|-------------------|-------------------------------------|-----|-----------------|-----------------|-----|------|-----|---|
| 抽選      | 申込状況     | 照会 : | ::【マニュアル作 | 成]                |                                     |     |                 |                 |     |      |     | _ |
|         |          |      | 2022年     |                   | 2023年                               | 202 | 4年              | 202             | 5年  |      |     |   |
|         | 1月       | 2月   | 3月 4月     | 5月                | 6月                                  | 7月  | 8月              | 9月              | 10月 | 11月  | 12月 |   |
|         | <b>V</b> | 状況 🔺 | ▼申請番号▲    |                   | 月用日時 📥                              |     | ▼利              | 用施設 🔺           |     | -    |     |   |
|         | 抽        | 服持ち  | 23001358  | 合和 54<br>9:       | E11月 8日 (水)<br>00-12:00             |     | 中央雇士的           | 市民会館            |     | 内容詳細 |     |   |
|         | 抽        | 留待ち  | 23001358  | 令和 54             | E11月 8日 (水)                         |     | 史央              | 直民会館            |     | 内容詳細 |     |   |
|         | 34       |      |           | 9:<br>            | 00-12:00<br>E11 E 8 E (%)           |     | 屋上<br>由中        | 置上全体<br>市民会数    |     |      | -   |   |
|         |          | 調付ら  | 23001358  | 9:<br>令和 54<br>9: | 00-12:00<br>E11月 8日 (水)<br>00-10:00 | _   | 屋上<br>中央<br>スタジ | 歴上全体 市民会館 オ劇場利用 |     | 内容詳細 |     |   |

1-3-6.パスワード変更

①パスワード変更をクリックします。

・新たにパスワードの変更が可能です。

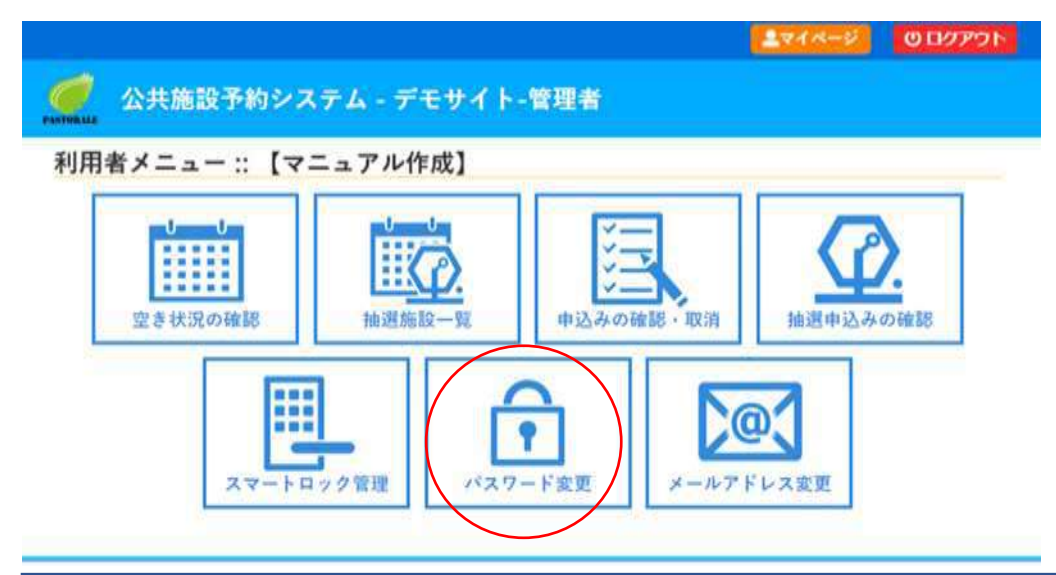

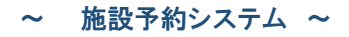

| き状況の確認          | 申込トレイ   | 申込みの確認・取消    | マイページ   |  |    |  |
|-----------------|---------|--------------|---------|--|----|--|
| 133             | スワードの変更 | :::【マニュアル作成】 |         |  |    |  |
| 187             | マードを変更し | ます。          |         |  | 20 |  |
|                 |         | 新しいパ         | 27-F    |  |    |  |
|                 |         | 新しいパスワー      | ド (確認用) |  |    |  |
| 注意!パスワー         | ドは次の形式で | 設定してください。    |         |  |    |  |
| 用可能文字数字字数 8文字以上 | 子と英小文字  |              |         |  |    |  |
|                 |         |              |         |  |    |  |

## 1-3-7.メールアドレス変更

①メールアドレス変更をクリックします。

・ご自身のメールアドレスを変更することが出来ます。

|                                       |                                | 271-0 | 000701 |
|---------------------------------------|--------------------------------|-------|--------|
| 🥢 公共施設予約システム - デモサイト-                 | 管理者                            |       |        |
| 利用者メニュー::【マニュアル作成】                    |                                |       |        |
| 空き状況の確認         ごます         ファートロック管理 | 中込みの確認・取消<br>中込みの確認・取消<br>トド変更 | 加速申込み | の確認    |

1-4.催事案内

①催事案内をクリックします。

・各施設に登録された催事案内がご確認できます。

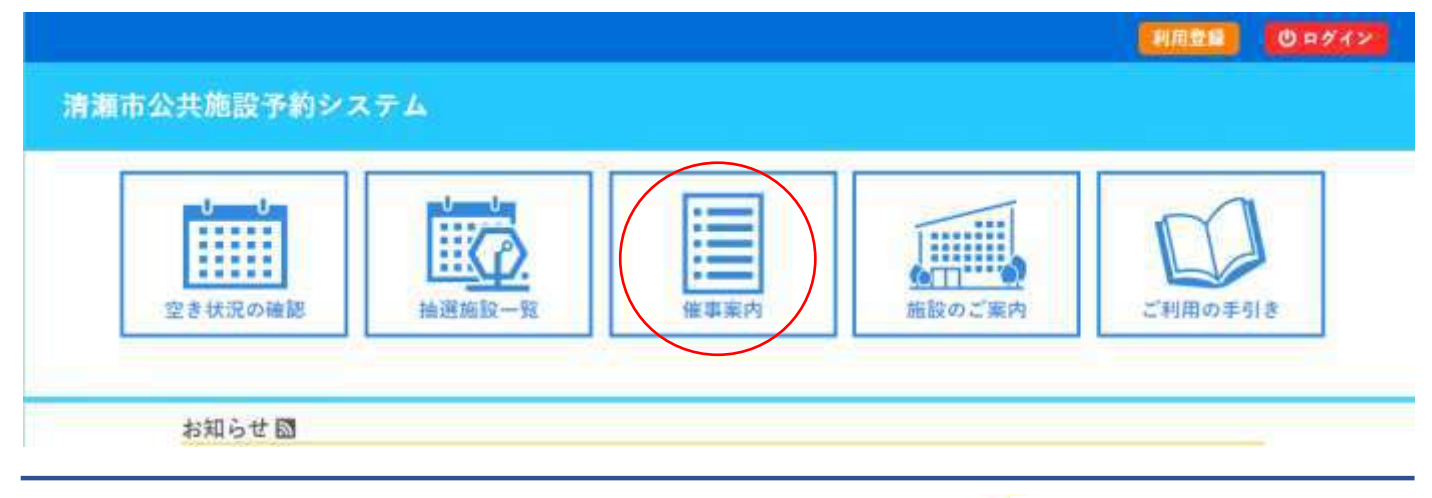

Copyright c 2019 PASTORALE CO., LTD

## ②予定を確認したい施設を指定します。

| 空き状況の確認 | 催事案内                    | 施設のご案内  | ご利用の手引き   | よくあるご質問   |        |           |
|---------|-------------------------|---------|-----------|-----------|--------|-----------|
| 催事予定    |                         |         |           |           |        |           |
| 検索条     | ŧff                     |         |           |           |        |           |
| 種類      |                         | 体育施設 グ  | ラウンド テニス: | コート 中学校施設 | コミュニティ | センター      |
| 地域      | 中央                      | 東 西 南   | 11        |           |        |           |
| 設備      | 1 EAU                   | 車いす対応トイ | レー授乳室     |           |        |           |
|         |                         |         |           |           |        |           |
| 施設      | 名した行                    | か行 さ行 1 | :行 な行 は行  | ま行 や行 ら   | 行わ行    |           |
|         |                         |         | Q 探       |           |        |           |
| 中央市民会   | 部                       | 青空スタ    | >74       | 中央公民館     |        | まちつくりセンター |
| 緑が丘スボー  | ツ広場                     | TEST会館テ | X F 332   | テスト用      |        | 中野市民会館    |
| 練習公園    | 2 中央体育館 青空グラウンド 花春川グラウ: |         |           |           |        |           |

| * | 空き状況の確認 | 僧    | 目事案内 | 施設のご案内                                    | ご利用の手引き      | よくあるご質問 |     |     |
|---|---------|------|------|-------------------------------------------|--------------|---------|-----|-----|
|   | 催事予定    |      |      |                                           |              |         |     |     |
|   | 检索条件或   | TE I | -    |                                           |              |         |     |     |
|   |         |      |      |                                           | 中央市民会        | ⇒錠      |     |     |
|   | 0       | E B  |      | 78                                        | A \$0 C (C ( |         | AB. | TOR |
|   |         | DA   |      | 029                                       | 유해 2부여       | л       |     | IWA |
|   |         | 1    | *    |                                           |              |         |     |     |
|   | 12      | 2    | 水    |                                           |              |         |     |     |
|   |         | 3    | 木    |                                           |              |         |     |     |
|   |         | 4    | *    |                                           |              |         |     |     |
|   |         | 6    | +    |                                           |              |         |     |     |
|   |         | 7    | H N  | 1宮 (小ホール全市 9:00-1)                        | 2.00)        |         |     |     |
|   |         | 8    | N.   |                                           |              |         |     |     |
|   |         | 9    | 水    |                                           |              |         |     |     |
|   |         | 10   | 木    |                                           |              |         |     |     |
|   |         | 11   | *    |                                           |              |         |     |     |
|   |         | 12   | ±    |                                           |              |         |     |     |
|   |         | 13   | H    |                                           |              |         |     |     |
|   |         | 14   | 月    |                                           |              |         |     |     |
|   |         | 15   | 火    |                                           |              |         |     |     |
|   |         | 16   | 水    |                                           |              |         |     |     |
|   |         | 17   | 木    |                                           |              |         |     |     |
|   | 1       | 18   | 壬    |                                           |              |         |     |     |
|   |         | 20   | -    |                                           |              |         |     |     |
|   |         | 21   | 1 2  | 13:00-1                                   | 7:00)        |         |     |     |
|   |         | 22   | *    | 13 41 4 T T T T T T T T T T T T T T T T T |              |         |     |     |
|   |         | 23   | 水    |                                           |              |         |     |     |
|   | 12      | 24   | 木    |                                           |              |         |     |     |
|   |         | 25   | 金    |                                           |              |         |     |     |
|   |         | 26   | ±    |                                           |              |         |     |     |
|   | 33      | 27   | E    |                                           |              |         |     |     |

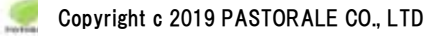

1-5.施設のご案内

①施設のご案内をクリックします。

・施設の情報を確認することが出来ます。

|                |            | 利用登録 🙂 ログイン |
|----------------|------------|-------------|
| 清瀬市公共施設予約システム  |            |             |
|                |            |             |
|                |            |             |
| 空き状況の確認 抽選施設一覧 | 催事案内施設のご案内 | ご利用の手引き     |
|                |            |             |
| お知らせ 🖸         |            |             |

②確認したい施設をクリックすると、該当施設の HP を閲覧することができます。

| 7 | 公共施設予約  | システム   | - デモサイト  | -管理者         |              |              | 0.15 |
|---|---------|--------|----------|--------------|--------------|--------------|------|
| 4 | 空き状況の確認 | 催事案内   | 施設のご案内   | ご利用の手引き      | よくあるご質問      |              |      |
| _ | 施設のご案   | 内      |          |              |              |              |      |
|   |         | 施設名    |          |              | 住所           | 連絡先          |      |
|   | 中央市民会   |        | ₹164-001 | 2 東京都中野区本町2- | 54-13        | 03-3320-6200 |      |
|   | 青空スタジ   | 74     | 青空1-2-3  |              |              | 123-456-7890 |      |
|   | 中央アリー   | +      | ₹164-001 | 2 東京都中野区本町 2 | 03-3320-6200 |              |      |
|   | 中央公民館   |        | 〒164-001 | 2 東京都中野区本町2  | 丁目54番地13号    | 03-3320-6200 |      |
|   | 11-1-2  | ョンセンター |          |              |              |              |      |
|   | まちづくり   | センター   |          |              |              | 0749-62-1808 |      |
|   | 縁が丘スポ   | ーツ広場   | 〒164-001 | 2中野区本町2-54-  | 1 3          | 1234567891   |      |

1-6.ご利用の手引き

①ご利用の手引きをクリックします。

・施設のご利用の流れを確認することが出来ます。

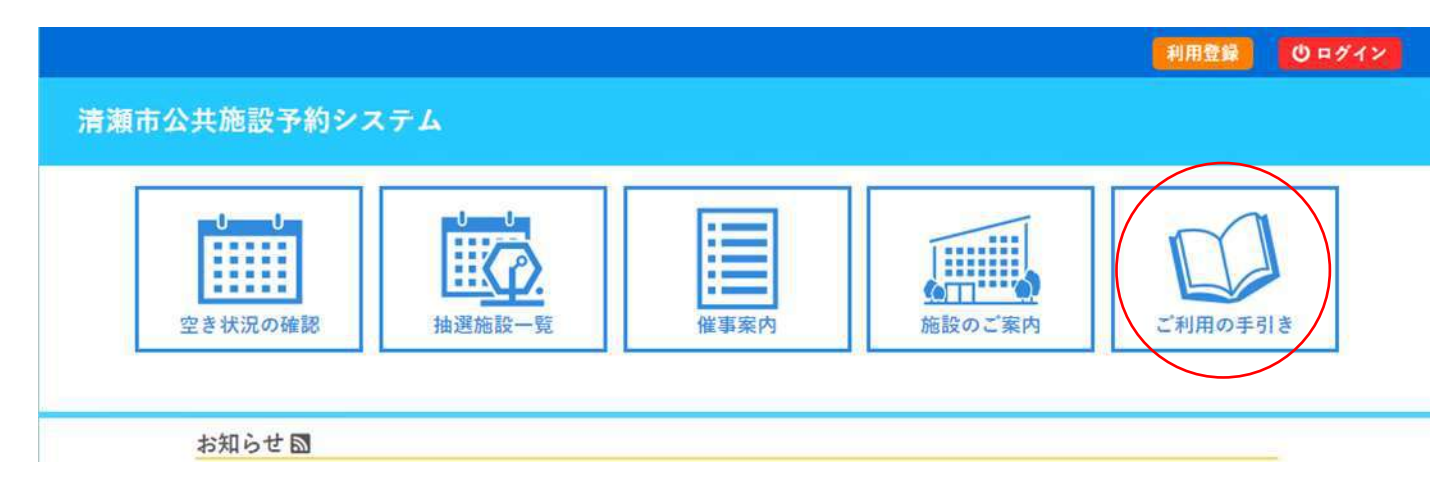

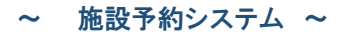

|                                                                                                    | 空き状況の確認                                                                                                    | 催爭案内                                                                                                    | 施設のご案内                                           | ご利用の手引き              | よくあるご質問            |                   |
|----------------------------------------------------------------------------------------------------|----------------------------------------------------------------------------------------------------|----------------------------------------------------------------------------------------------------|--------------------------------------------------|----------------------|--------------------|-------------------|
|                                                                                                    | 公共施設予                                                                                                    | 約システム                                                                                                    | - デモサイト-管 <sup>3</sup>                           | 聖者 ご利用案内             |                    |                   |
|                                                                                                    | ご利用の流                                                                                                    | h                                                                                                    |                                                  |                      |                    | 10=0              |
| を設す ちんちょう ちんしょう しんしょう しんしょ しんしょ | を予約する場合、申                                                                                                    | し込み希望者                                                                                                    | の中から抽選によ                                         | って利用者を決定する           | る「抽選予約」と抽選後に空      | いている 施設を先着順で予約申込て |
| ŧΰ                                                                                                    | くは下記をご覧くだ                                                                                                    | さい。                                                                                                    |                                                  |                      |                    |                   |
| <u>料社</u>                                                                                                    | HP                                                                                                    |                                                                                                    |                                                  |                      |                    |                   |
| 1                                                                                                    | ・利用者登録                                                                                                    | 111 TO ( 100 )                                                                                                  | a satu sa walao m                                |                      |                    |                   |
| 加討                                                                                                    | をこ利用の方は生涯<br> 田幸啓錦の注音占い                                                                                                    | 字首館 (青空)                                                                                                    | -5-10) で必ず利用                                     | 者登録をしてくたさい<br>います    | * <sup>1</sup> 0   |                   |
| 坐 不                                                                                                    | 加富等地民产产业                                                                                                    | the second second second second second second second second second second second second second second second se | 辺・住字者のみとな                                        | ります。                 |                    |                   |
| ※平<br>〇二<br>甲ジ                                                                                                    | 利用頂けるのは、青                                                                                                    | 下の話のが認                                                                                                    | 要となります。                                          |                      |                    |                   |
| ※〇里 花李                                                                                                    | (利用酒けるのは、寿<br>(同音書 〇登録にはり<br>注音の場合]<br>ふ人確認書類(ユピニ                                                                                                    | 作のもあっぴ<br>可)                                                                                                    | 安こなります。                                          |                      |                    |                   |
| ※〇甲【・・・                                                                                                    | (利用費付るのは、<br>考加費量の登録には以<br>注着の場合)<br>に人確認書類(コピー<br>用者登録申請書(予<br>体の場合会員名簿(                                                                                                    | (下のもあった)<br>可)<br>約専用サイトォ<br>各個人の氏名                                                                             | 要となります。<br>から仮登録を行うこ<br>・住所・連絡先を記                | とで、提出を省略でる<br>載したもの) | § ₹ ₹ )            |                   |
| *〇里【···利                                                                                                    | 利用音のは、考<br>「日本のは、考<br>「日本の時」<br>「日本の時」<br>「日本の時間」<br>「日本の時間」<br>「日本の時間<br>「日本の時間<br>「日本の時間<br>「日本の時間<br>「日本の時間<br>「日本の時間<br>「日本の時間<br>「日本の<br>「日本の<br>「<br>「日本の<br>「<br>「<br>「<br>「<br>「日本の<br>「<br>「<br>「<br>「<br>「<br>「<br>「<br>「<br>「<br>「<br>「<br>「<br>「 | たりました。<br>(たのものか必<br>約専用サイトォ<br>各個人の氏名<br>らからダウン「                                                               | 要となります。<br>から仮登録を行うこ<br>・住所・連絡先を記<br><u>コード</u>  | とで、提出を省略でき<br>載したもの) | きます <sub>u</sub> ) |                   |
| *〇甲<br>「・・・利<br>四<br>一<br>一<br>一<br>、<br>・<br>利                                                                                                    | 川利用着けるのは、等<br>人間音書(3世録にはり<br>注音の場合類(1日ピー<br>人宿宿認録年前書(1日ピー<br>八宿者過合会員名簿(<br>1<br>神の場合会員名簿(<br>1<br>音登録申請書はこち                                                                                                    | たれてものか必<br>可)<br>約専用サイトォ<br>各個人の氏名<br>らからダウンド                                                                   | 要となります。<br>から仮登録を行うこ<br>・住所・連絡先を記<br>ユート         | とで、提出を省略でき<br>載したもの) | きます。)              |                   |
| *〇甲【・・利                                                                                                    | 利用着信けるのは、考<br>同音書の名類には少<br>注音で認知では、<br>一月音音の場合<br>には<br>一月音を見たい<br>一月音を見たい<br>一月音を見たい<br>一月音を見たい<br>一月音を見たい<br>一月音を見たい<br>一月音を見たい<br>一月<br>一日<br>一日<br>一日<br>一日<br>一日<br>一日<br>一日<br>一日<br>一日<br>一日<br>一日<br>一日<br>一日                                                                                                    | たりものかが、<br>可)<br>約専用サイトォ<br>各個人の氏名<br>らからダウント                                                                   | 要となります。<br>から仮登録を行うこ<br>•住所・連絡先を記<br><u>□−−ド</u> | とで、提出を省略でき<br>載したもの) | े इ.ज. )           |                   |
| ≪○甲【・・・利<br>型石本利豆用                                                                                                    | (利用語名の)は、<br>等の)は、<br>等の)のは、<br>等の)<br>(日音の)<br>(日音)<br>(日音)<br>(日音)<br>(日音の)<br>(日音)<br>(日音)<br>(日)<br>(日)<br>(日)<br>(日)                   | 年内にものか必<br>可)<br>約専用サイトォ<br>各個人の氏名<br>らからダウンロ                                                                   | 要となります。<br>から仮登録を行うこ<br>・住所・連絡先を記<br><u>コード</u>  | とで、提出を省略でき<br>載したもの) | きます。)<br>/         |                   |

## 1-7.お知らせ

#### 市や各施設からのお知らせをご確認することが出来ます。

| 《 公共施設                         | 予約システム - デモ                                                                    | サイト-管理者                                                         |                                                    |         | 利用登録 じログ |
|--------------------------------|--------------------------------------------------------------------------------|-----------------------------------------------------------------|----------------------------------------------------|---------|----------|
|                                | 空き状況の確認                                                                        | 催寧案内                                                            | 施設のご案内                                             | ご利用の手引き |          |
| <b>万</b> 知                     | 6 t 🖸                                                                          |                                                                 |                                                    |         |          |
| モスルー<br>この<br>この<br>・ ブ<br>・ ブ | システムを通じて利用者が<br>システムを通じて利用者が<br>システムのサービス提供に<br>ラウザのJavaスクリプトと<br>ラウザの「戻る」ポタンは | ら受付・登録した個人情報<br>のみ利用し、他の目的で新<br>Cookieは有効にしてお使い<br>使用しないようにお願い努 | せわれういて <b>し</b><br>開することはありません。<br>いください。<br>にします。 |         |          |

#### 1-8.利用規約

・システムの利用規約をご確認することが出来ます。

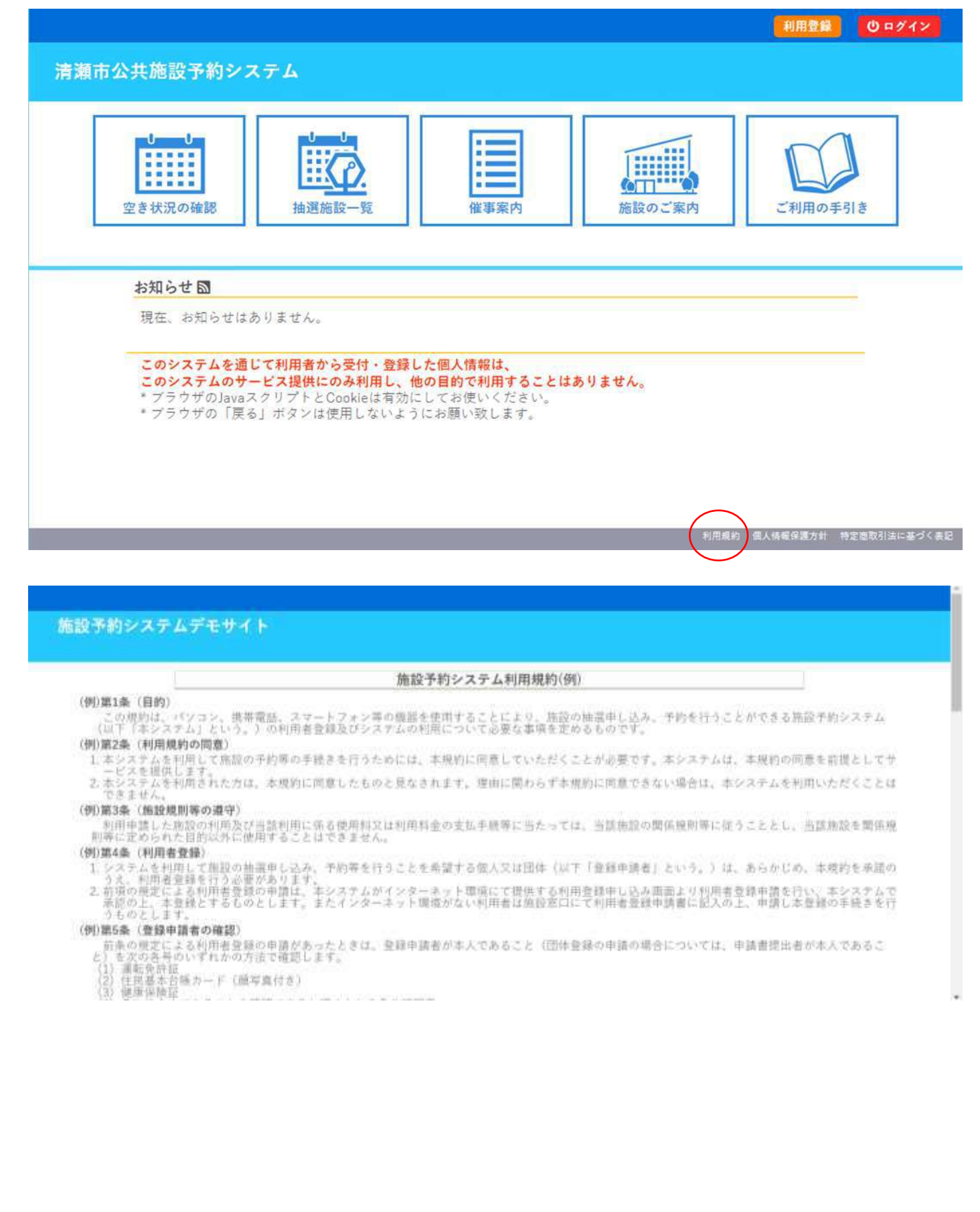

#### 1-9.個人情報保護方針

・個人情報保護方針をご確認することが出来ます。

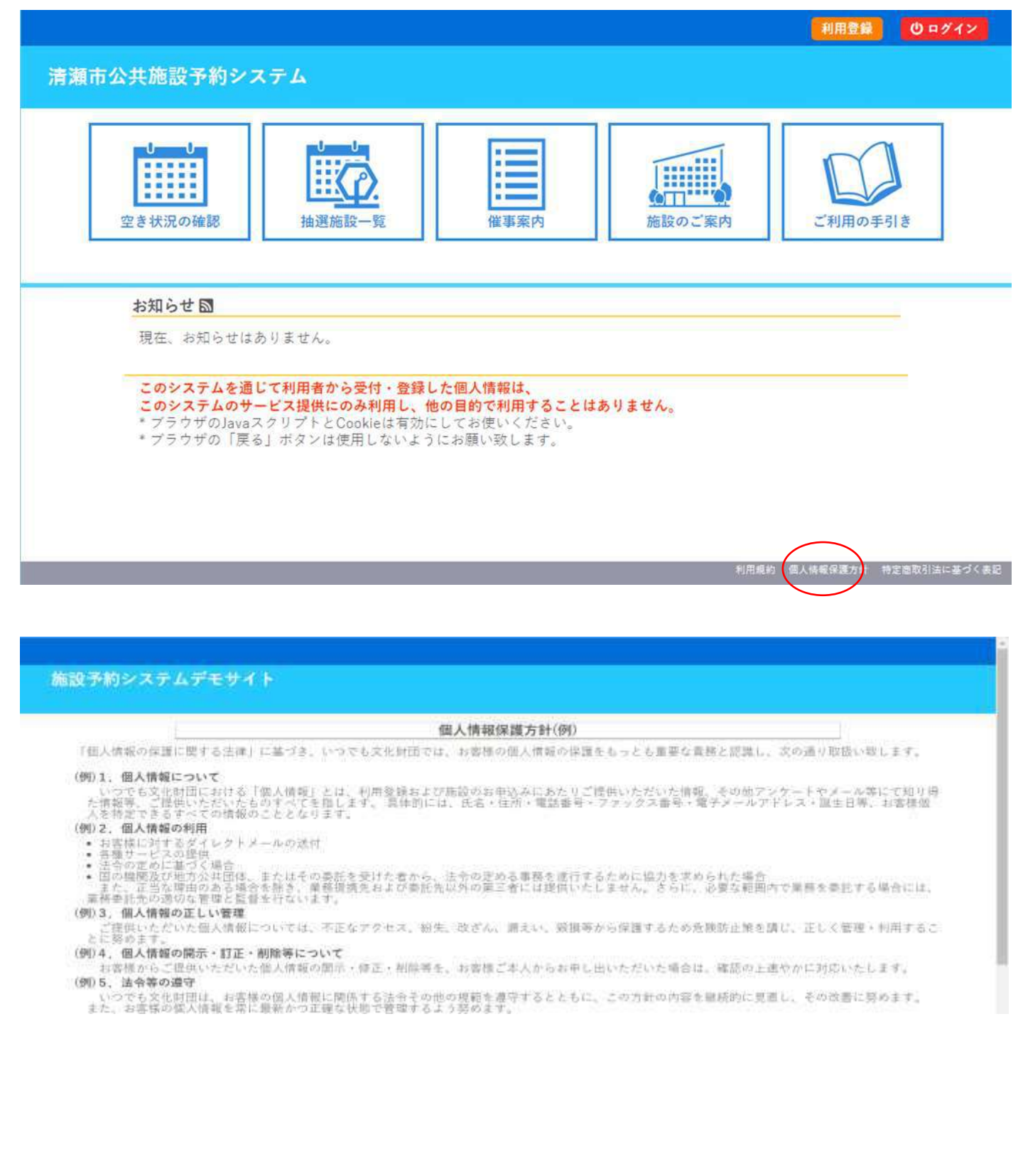

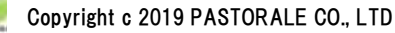

#### 1-10. 特定商取引法に基づく表記

・特定商取引法に基づく表記をご確認することが出来ます。

ご利用日の〇日前までにお支払いください。

ご利用日の〇日前までにお申し出ください。

各中込ごとに表示します(消費税込)。

1回の申込につき10回までです。

利用規定に従い居付を行います。

古机期限

語入現度額

施設使用料 申込数の制限

商品引濃時期

キャンセル

還付

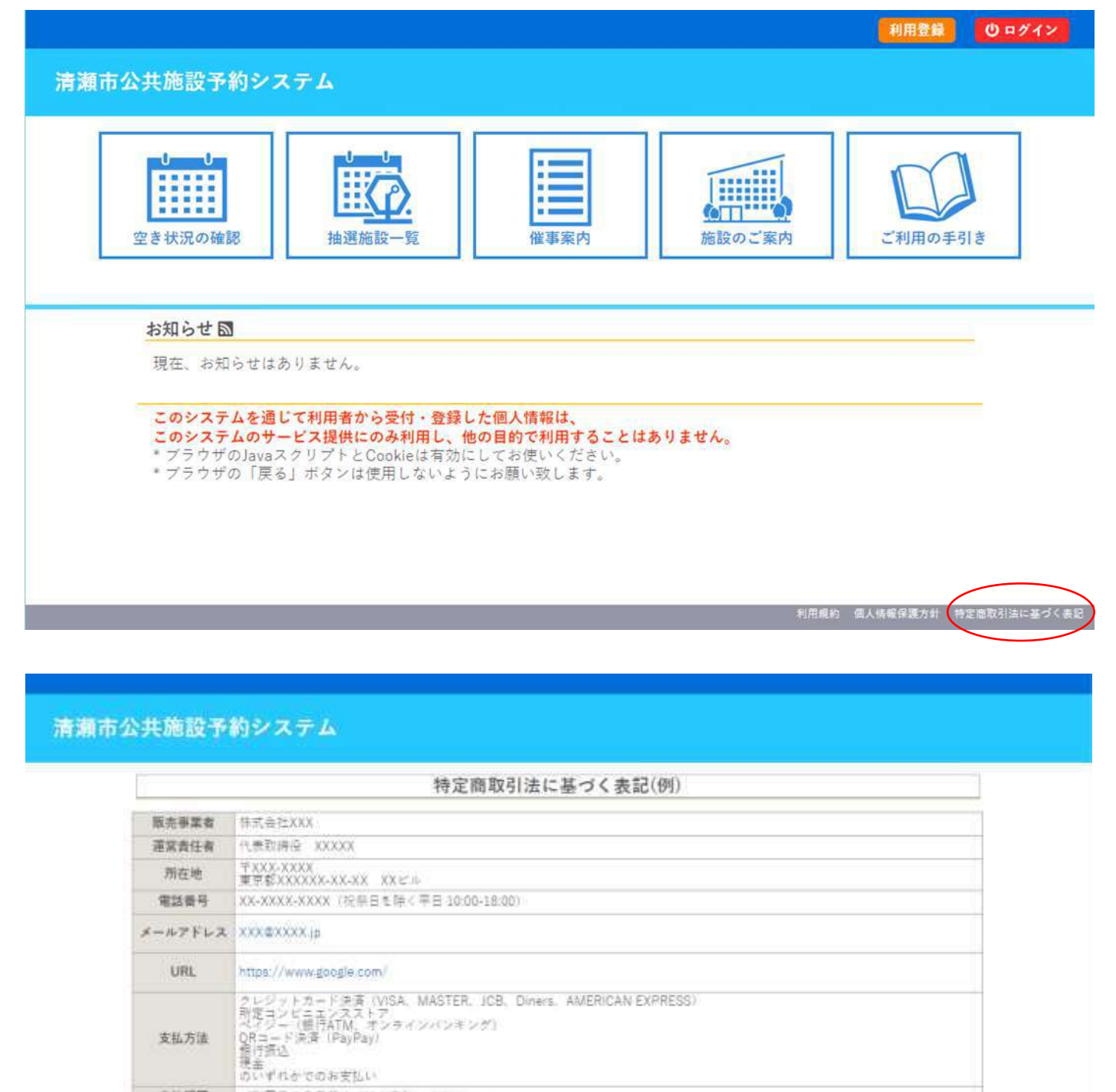

キャッシュレス決済の場合は、クレジットカード会社ならびに決済代行会社が定める使用限業額のいずれか低い方が運用されます。

申込み方法によって異なります。詳細な引渡時期については、申込み時にご案内いたします。

施設予約システム操作マニュアル 利用者画面編(Ver1.1版)

END

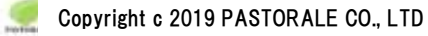